# AgileX Robotics Autoware Open Sourse Autonomous Kit

# 1. Basic hardware configuration list

## a) Computing unit and accessories

| No. | Accessories                    | Model                                               | Quantity |
|-----|--------------------------------|-----------------------------------------------------|----------|
| 1   | Computing unit                 | ASUS VC66 (i7-<br>9700 16G 512G<br>M.2 NVME + Solid | 1        |
| 2   | Computing power<br>adapter     | 24v to 19V (10a)                                    | 1        |
| 3   | A set of mouse and<br>keyboard |                                                     | 1        |
| 4   | 14-inch wireless<br>screen     |                                                     |          |

## b) Perception equipment and accessories

| No. | Accessories      | Model            | Quantity |
|-----|------------------|------------------|----------|
| 1   | Multi line lidar | Robosense RS16   | 1        |
| 2   | 24V VRM          | 24v to 19V (10a) |          |

# c) Integrated navigation and accessories (optional)

| No. | Accessories        | Model     | Quantity |
|-----|--------------------|-----------|----------|
| 1   | Integrated         | Nouton M2 | 1        |
|     | navigation         | Newton Mz | Ĩ        |
| 2   | RF connecter       |           | 2        |
| 3   | Data/Power         | 1         |          |
|     | connecter          |           | I        |
| 4   | GPS aerial         |           | 2        |
| 5   | Base of the aerial |           | 2        |

# d) Chassis platform

| No. | Accessories    | Model           | Quantity |
|-----|----------------|-----------------|----------|
| 1   | Chassis mobile | HUNTER/HUNTER 2 | 1        |

|   | platform          |              |   |
|---|-------------------|--------------|---|
| 2 | Remote Controller | FS i6s       | 1 |
| 3 | USB to CAN        | CAN analyzer | 1 |

Note: Due to the different network standard in different countries and regions, unfortunately the router is not able to provide within the accessories list, users can purchase the router based on the requirement by themselves.

# 2. Basic function of Autoware development kit and description

# of ODD

## 1) Basic function of development kit

- Introduction to the wire control of the chassis
- Control the chassis by ROS
- View the lidar 3D point cloud data based on Robosense RS16
- Use Autoware to build 3D point cloud map, and view 3D point cloud data
- Use Autoware to record path points
- Use Autoware to follow path points
- Use Autoware to follow path points (obstacle avoidance)
- Use hybrid A\* for free navigation (static detour)
- Use Autoware for local part path planning (set up multiple lane changes)
- Edit vector maps (lane lines, zebra crossings, curbs, etc.)
- Use Autoware for global path planning (combined with vector map)

| ltem                      | Content                                                |
|---------------------------|--------------------------------------------------------|
| Application conditions    | Indoor and outdoor environment                         |
| Applicable road situation | Clear Roads and limited situation(security, logistics, |
|                           | autonomous driving)                                    |
| Weather                   | Regular weather such as sunny, cloudy, and foggy       |
|                           | (visibility above 100 meters)                          |
| Pavement requirements     | 1. Smooth and relative clean roads (asphalt roads,     |
|                           | cement roads, etc.), excluding construction roads with |
|                           | many protrusions or depressions or roads with many     |
|                           | scattered objects;                                     |
|                           | 2. Wet environment (the depth of water should not      |
|                           | exceed the height of the chassis bottom for 5cm, not   |
|                           | putting in the water );                                |
|                           | 3. Less than 10° slope is recommended when climbing    |
|                           | up (it can be increased appropriately according to the |
|                           | different chassis drive capacity);                     |

### 2) Description of ODD

| Valid period     | The period which there is enough sunshine during the |  |
|------------------|------------------------------------------------------|--|
|                  | day and high visibility at night                     |  |
| Speed            | ≤10km/h                                              |  |
| Working humidity | 0~80%                                                |  |

# 3. Basic Introduction:

## i. Hardware Introduction

### 1) Chassis platform

## HUNTER1.0

HUNTER1.0 is a programmable UGV with Ackermann steering model which its chassis is based on Ackermann steering theory. Therefore, it is similar to normal cars and high performances on cement and asphalt roads . Compared with the fourwheel differential chassis, HUNTER chassis has higher performances for load carrying and speed, also it causes less abrasion for the structure and tires. Although HUNTER is not designed for all kinds of terrains, it is equipped with a swing arm suspension which is able to go through some normal obstacles such as speed bumps, etc. Additional extension such as stereo camera, laser lidar, GPS, IMU and robotic manipulator can be installed on HUNTER optionally. HUNTER is mostly used for autonomous driving education ,research, indoor and outdoor security patrolling, environment sensing, general logistics and transportation.

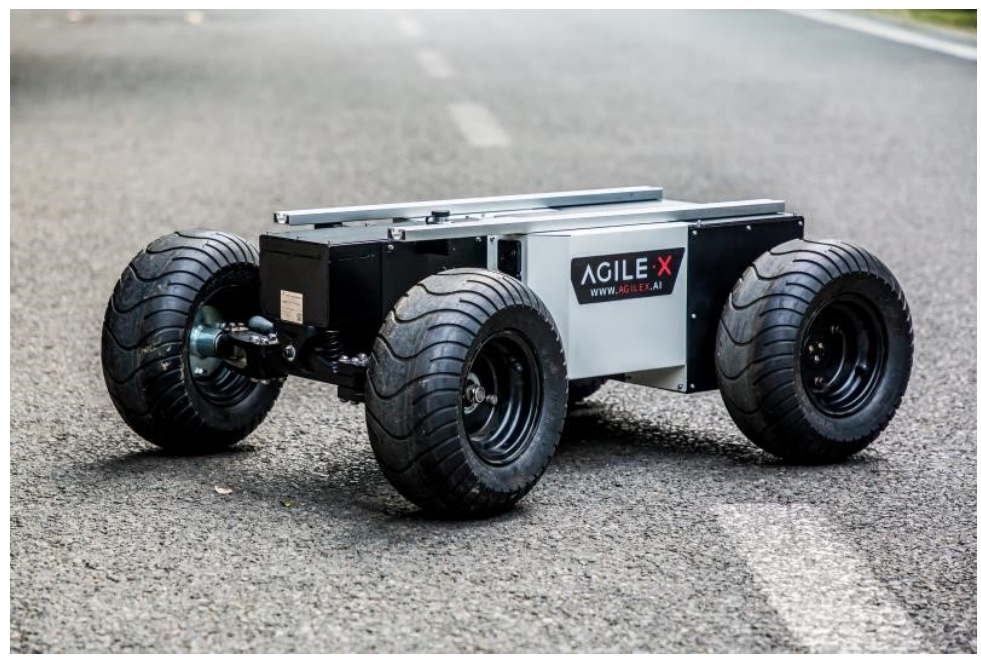

| Parameter Types | Items                         | Values                    |  |
|-----------------|-------------------------------|---------------------------|--|
|                 | $L \times W \times H$ (mm)    | 980 X 718 X 330           |  |
|                 | Wheelbase (mm)                | 650                       |  |
|                 | Front/rear wheel base (mm)    | 578                       |  |
|                 | Weight of vehicle body (kg)   | 45~50                     |  |
|                 | Battery type                  | Lithium battery 24V 20aH  |  |
| Mechanical      | Power drive motor             | DC brushless 2 X 200W     |  |
| specifications  | Steering drive motor          | DC brushless 200W         |  |
|                 | Reduction gearbox             | 1:30                      |  |
|                 | Drive type                    | Rear wheel drive          |  |
|                 | Steering                      | Front wheel Ackermann     |  |
|                 | Maximum steering angle        | 30°                       |  |
|                 | Steering accuracy             | 0.5°                      |  |
|                 | No-load highest speed (m/s)   | 1.5                       |  |
| Motion          | Minimum turning radius (mm)   | 1700                      |  |
| IVIOUOII        | Maximum climbing capacity     | 20°                       |  |
|                 | Minimum ground clearance (mm) | 105                       |  |
|                 |                               | Remote control            |  |
| Control         | Control mode                  | Control command mode      |  |
| Control         | RC transmitter                | 2.4G/extreme distance 1km |  |
|                 | Communication interface       | CAN / RS232               |  |

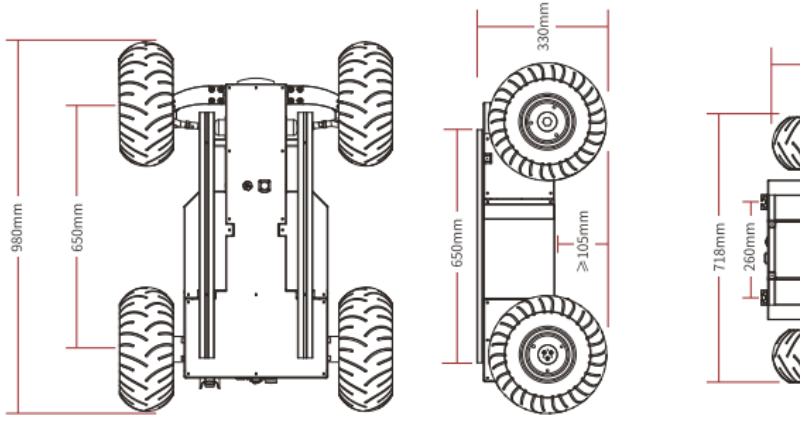

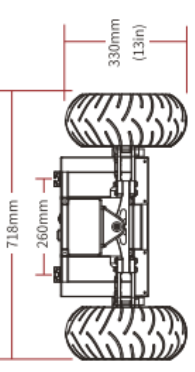

#### HUNTER 2.0

HUNTER2.0 was born for low-speed self-driving which based on front-wheel Ackerman steering theory and swing arm suspension, is able to pass different kind of obstacles, secondary development interfaces and standard installation components are making HUNTER2.0 the best solution for mobile robot selfdriving program. Compared with HUNTER1.0, the upgraded version HUNTER2.0 has gradient parking function which achieved long-term ramp parking. If the vehicle is powered off or malfunctions while driving on a sloped road, the tires will be locked, making it stable and reliable. HUNTER2.0 has lithium iron phosphate battery and the capacities can be customized based on the requirement. The speed also can be customized up to 10km/h, meet the requirements of different autonomous driving scenarios.

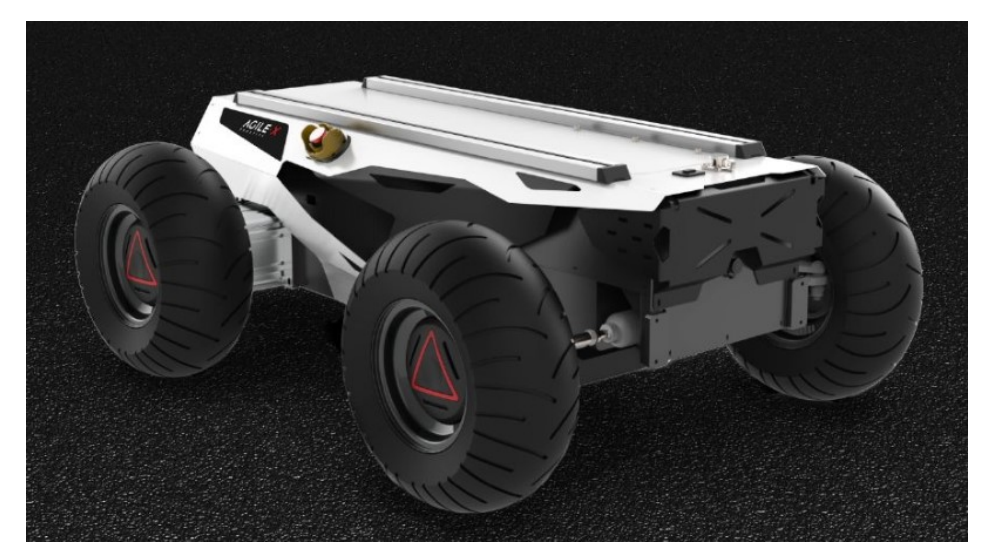

| Parameter Types           | ltems                         | Values                                    |
|---------------------------|-------------------------------|-------------------------------------------|
|                           | $L \times W \times H$ (mm)    | 980 × 745 × 380                           |
|                           | Wheelbase (mm)                | 650                                       |
|                           | Front/rear wheel base (mm)    | 605                                       |
|                           | Weight of chassis body (kg)   | 65/70                                     |
|                           | Battery                       | Lithium battery 24V 30Ah/60Ah             |
| Mechanical specifications | Power drive motor             | DC brushless 2 ×400W                      |
|                           | Steering drive motor          | DC brushless 200W                         |
|                           | Reduction gearbox             | 1:40                                      |
|                           | Drive system form             | Power off electromagnetic band type brake |
|                           | Steering                      | Front wheel Ackermann                     |
|                           | Maximum steering angle        | 33°                                       |
|                           | Steering accuracy             | 0.5°                                      |
|                           | No- load MAX speed (m/s)      | 1.5                                       |
| Motion                    | Minimum turning radius (mm)   | 1.6                                       |
|                           | Maximum climbing capacity     | 10°                                       |
|                           | Minimum ground clearance (mm) | 105 (Angle 30°)                           |
| Control                   | Control mode                  | Remote control<br>Control command mode    |
|                           | RC transmitter                | 2.4G/extreme distance 1km                 |
|                           | System interface              | CAN                                       |

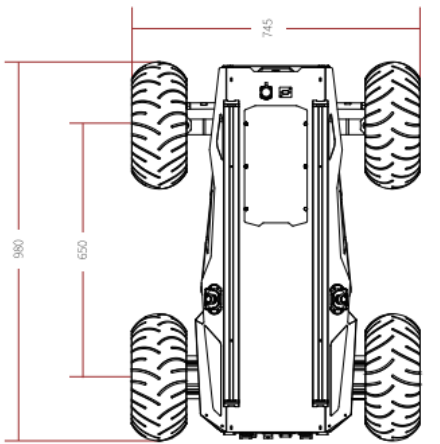

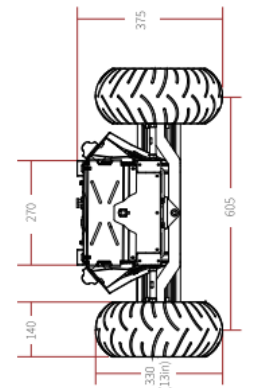

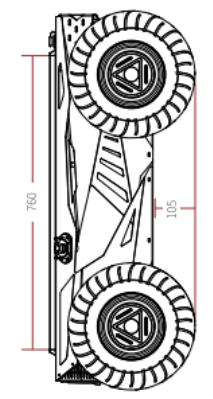

### 2) Robosense Introduction

RS-LiDAR-16 uses 16 laser heads to simultaneously emit high-frequency laser beams to continuously scan the external environment. Because it has high-speed digital signal processing technology and ranging algorithms to acquire threedimensional space point cloud data and object reflectivity rate, so that the machine is able to observe the surrounding and highly capable for location navigation and obstacles avoidance.

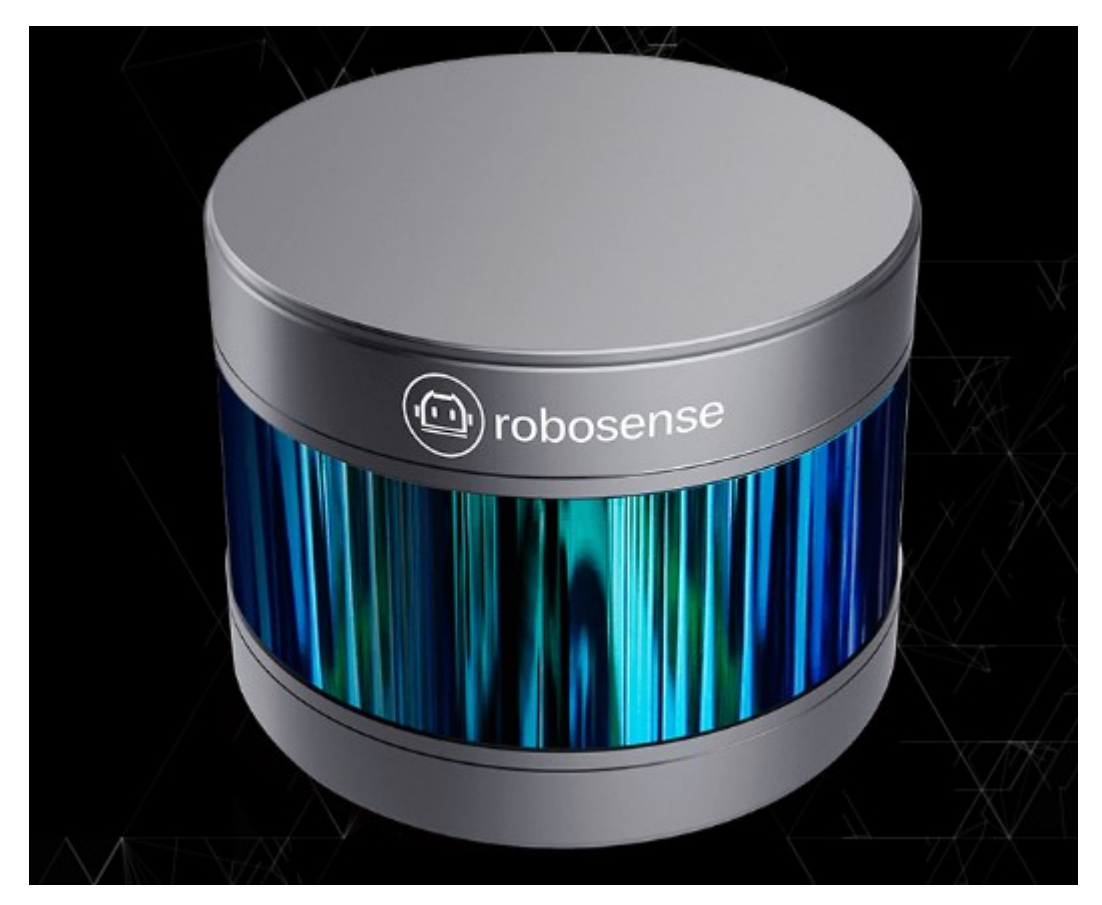

Figure 2 Robosense lidar

| Sensor | • | TOF method ranging 16 channel                   |
|--------|---|-------------------------------------------------|
|        | • | Range: 20cm-150m (Target reflectivity rate 20%) |

|                       | Precision:+/-2cm (Typical value)                                  |
|-----------------------|-------------------------------------------------------------------|
|                       | <ul> <li>Visual angle (Vertical): ±15° (Total 30°)</li> </ul>     |
|                       | • Angular resolution: (Vertical): 2°                              |
|                       | • Visual angle (Horizontal) : 360°                                |
|                       | • Angular resolution (Horizontal/azimuth): 0.09° (5Hz) to 0.36°   |
|                       | (20Hz)                                                            |
|                       | • Speed: 300/600/1200rpm (5/10/20Hz)                              |
| Laser                 | Class 1                                                           |
|                       | Wavelength: 905nm                                                 |
|                       | Laser launch angle: Horizontal 3mrad, Vertical 1.2mrad            |
| Output                | • 320kBytes/s                                                     |
|                       | • 100M Internet                                                   |
|                       | UDP include                                                       |
|                       | Distance information                                              |
|                       | Rotation angle information                                        |
|                       | Calibrated reflectivity information                               |
|                       | Synchronized time label (Resolution ratio 1us)                    |
| Mechanical/electronic | <ul> <li>Power consumption: 9w (Typical value)</li> </ul>         |
| operation             | • Operational voltage: 12VDC (With interface box, stable voltage) |
|                       | • Size: Diameter 109mm * Height 82.7mm                            |
|                       | Protective safety level: IP67                                     |
|                       | <ul> <li>Operational temperature range: -10°C~+60°C</li> </ul>    |

# 3) Introduction of computing unit

The computing unit uses intel i7-9700 processor which main frequency is eight-

core and eight-wire 3Ghz , up to 32 GB memory and two hard disks.

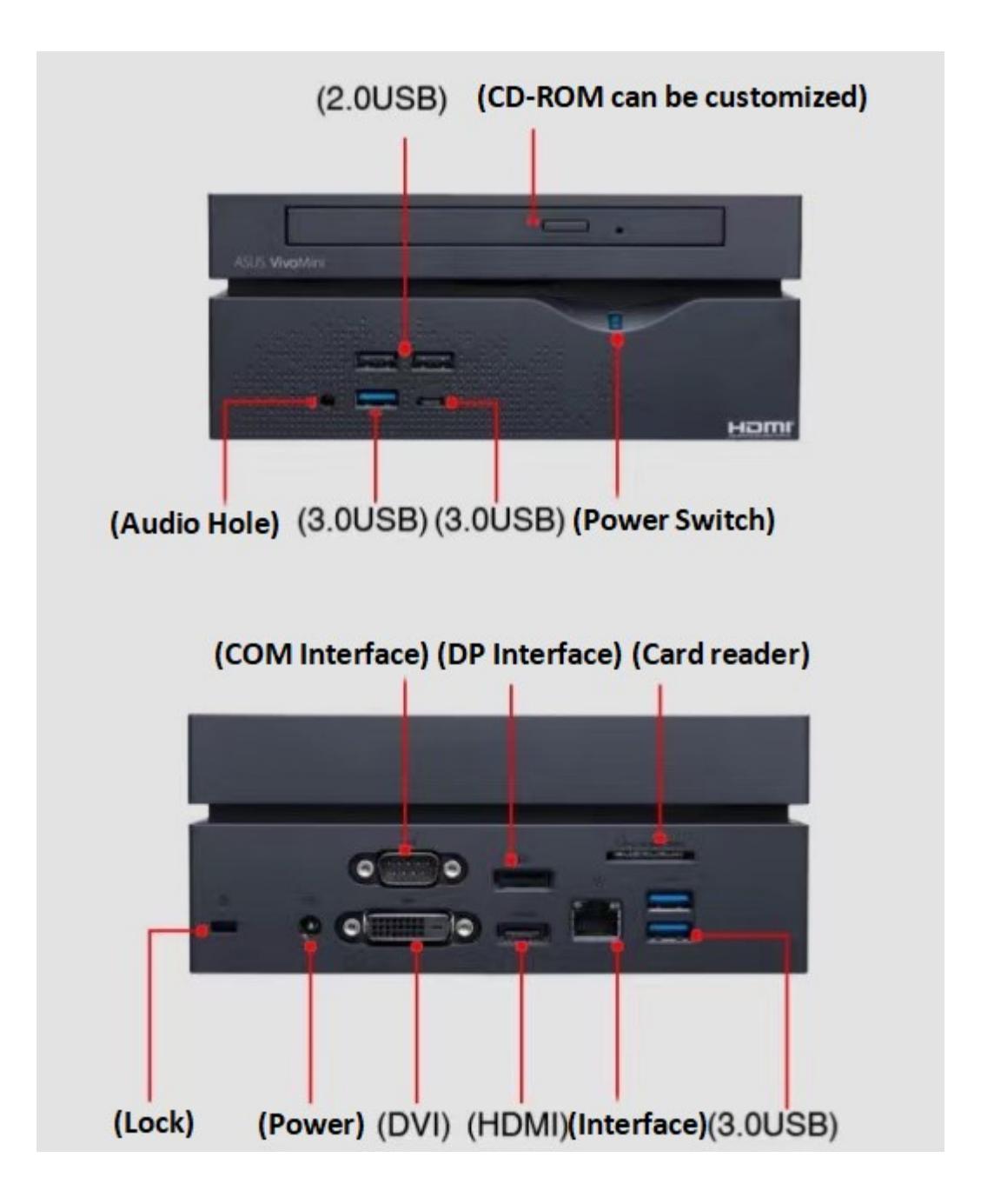

ii. System Architecture

### 1) Introduction of Autoware system

Autoware is the first open source integration software for autonomous driving vehicle in the world. Autoware is mainly suitable for cities, but also applicable to highway and non-municipal roads . At the same time, there are development and application resources on the Autoware open source software which is built on ROS operating system. The first official version was released by the Nagoya University research team with the leadership of Prof. Shinpei Kato in August 2015. In late December 2015, in order to maintain Autoware and apply it to real self-driving cars, Prof. Shinpei Kato founded Tier IV . As the time goes on, Autoware has became an open source project acknowledged by the public. Autoware is also the first "all in one" open source software for autonomous driving technology in the world.

Autoware contains the required function modules. In this manual, there are only general concept for function modules, customers are welcome to develop detail research by their own.

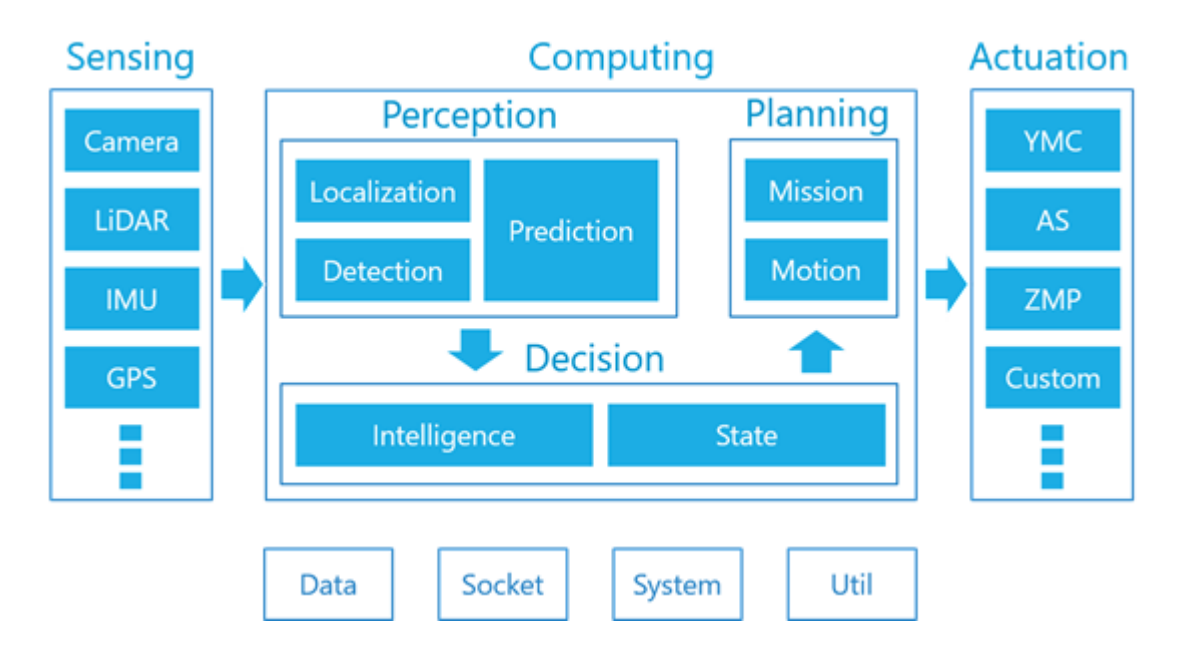

#### Perception

Autoware support camera, LiDAR, IMU and GPS as the main sensor. From the technical view, if it is not verified, as long as the sensor driver software is provided, almost all kinds of cameras, LiDAR, IMU and GPS can be applicable in Autoware.

#### **Computing/Perception**

The perception ability of Autoware is consisted of localization, perception and prediction. Though combining 3D maps with SLAM algorithms of GNSS and IMU sensor to achieve localization. Perception contains sensor fusion algorithm and deep neural networks camera and Lidar. Prediction is based on the results of localization and perception.

#### Localization

lidar\_localizer use scan data from LiDAR and pre-install 3D map information to calculate self-driving car position in global coordinate (x, y, z, roll, pitch, yaw). We suggest to use the NDT algorithm to match the LiDAR scan with the 3D map, and the ICP algorithm is also applicable.

gnss\_localizer converts the NMEA messages from GNSS receiver to the (x, y, z, roll, pitch, yaw) position. This result can be used as the location of the autonomous vehicle independently, or it can be used to initialize and supplement of the lidar localizer result.

Generally, dead\_reckoner uses IMU sensors to predict the next frame position of the autonomous vehicle, and interpolates the results of lidar\_localizer and gnss localizer.

#### Perception

Lidar\_detector acquires the point cloud data from 3D laser scanner and it has

object detecting function which based on LiDAR. The Euclidean clustering algorithm supports the basic performance which is able to find the clusters of LiDAR scans (point clouds) above the ground. In order to classify clusters, it support the algorithm base on DNN such as VoxelNet and LMNet. vision detector acquires image data from the camera and it has object detection function which is based on image. Main algorithm includes R-CNN, SSD and Yolo which are designed to single DNN executing to achieve actual-time performance. and support various different detection types, such as cars and passengers. vision tracker is able to track the results of vision detector. This algorithm is based on Beyond Pixels. Project the tracking result on the image platform, and combine it with the result of lidar detector in 3D space by using Fusion tools. fusion\_detector requires the point cloud data from laser scanner and image data from camera, and achieve accurate target detection in 3D space. The position of laser scanner and camera must be calibrated in advance. The current

implementation is based on the MV3D algorithm, this network has less extensibility compared with the original algorithm.

fusion\_tools are able to combine the result of lidar\_detector and vision\_tracker. The information identified by vision\_detector is add to the point cloud cluster detected by lidar detector.

object\_tracker is the motion of the object detected and recognized by the above procedure. The tracking results can be used for object behavior prediction in the future and object velocity evaluation. The tracking algorithm is based on a Kalman filter. Another variant also supports particle filters.

#### Prediction

object\_predictor uses the results of the above object tracking to predict the future route of moving objects (such as cars and passengers).

collision\_predictor use the results of object\_predictor to predict whether the autonomous car is going to collide with any kinds of object in motion. In addition to the results of object tracking, the information of route trajectory and speed of the autonomous vehicle is also required as input data.

cutin\_predictor use the same information as collision\_predictor did to predict whether there is any neighbour car cut in front of the autonomous vehicle.x

#### **Computing/Decision**

Autoware's decision-making module contains perception and planning modules. According to the result of perception, the driving behavior of Autoware is represented by the finite state machine, so that the appropriate planning function can be selected. The current decision-making method is based on the rule system.

#### **Computing/Planning**

The last module of Autoware is the planning module which function is making plans for global tasks and local (at the time) movement based on the results of the perception and decision-making modules. Generally, the global task is determined when the autonomous vehicle is started or restarted, and the local motion is updated based on the state changing. For example, if the state of Autoware is set to "Stop", the plan is setting the speed of the autonomous vehicle to zero in front of an object with a safety margin or stop at the stop line. Another example is that if the state of the automatic software is set to "Avoid", the trajectory of the autonomous vehicle is planned to pass the obstacle. The main software packages included the planning module as follows.

#### Planning

•route\_planner searches for the global route to the destination. The route is represented by a set of intersections in the network.

·lane\_planner determines to use which lanes and the route generated by route\_planner. The lane is represented by a set of road signs and multiple road signs (each road sign is corresponding to a lane) generated by this package.
·waypoint\_planner can be used to generate a set of guide points to the destination. The difference between this package and lane\_planner is that it generates a single way point instead of an array of way points.

•waypoint\_maker is a practical tool for saving and loading manual way points. If it is needed to save way points to a specific file, please drive the vehicle manually after activating localization, Autoware will record the way points and speed information of the driving route. You can download the recorded way points from the specific file later, so that the motion planning module is able to follow the path.

#### Motion

·velocity\_planner get updates from lane\_planner, waypoints\_planner or waypoints\_maker

Speed plans for way points is slow/accelerate vehicles for different road circumstances, such as stop lines and traffic lights. Please note that the speed information embedded in a given waypoint is static, and the package will update the speed plan based on the driving circumstances.

astar\_planner executes the hybrid A\* search algorithm, this algorithm generates the path from current position to specific position. The software package can be used to avoid obstacles and make sudden turns on given way points as well as route selection in free spaces such as parking lots.

adas\_lattice\_planner execute the state lattices planning algorithm. The algorithm is based on a spline curve, a predefined parameter table and ADAS mapping (also known as vector mapping) information generates multiple feasible trajectories before the current position. The software package is used for obstacle avoidance and lane changing.

waypoint\_follower executes the Pure Pursuit algorithm. The algorithm generates a set of twisted velocities and angular velocities (or positive angles) to move the autonomous vehicle to a target waypoint on a given waypoint in circular motion. This package should be used in combination with velocity\_planner, astar\_planner and/or adas\_lattice\_planner. The released set of twisted speed and angular speed (or only angle) information will be acquired by the vehicle controller or wire control interface. Finally, the autonomous vehicle will be under controlled automatically.

2) Autoware low speed autonomous driving kit structure

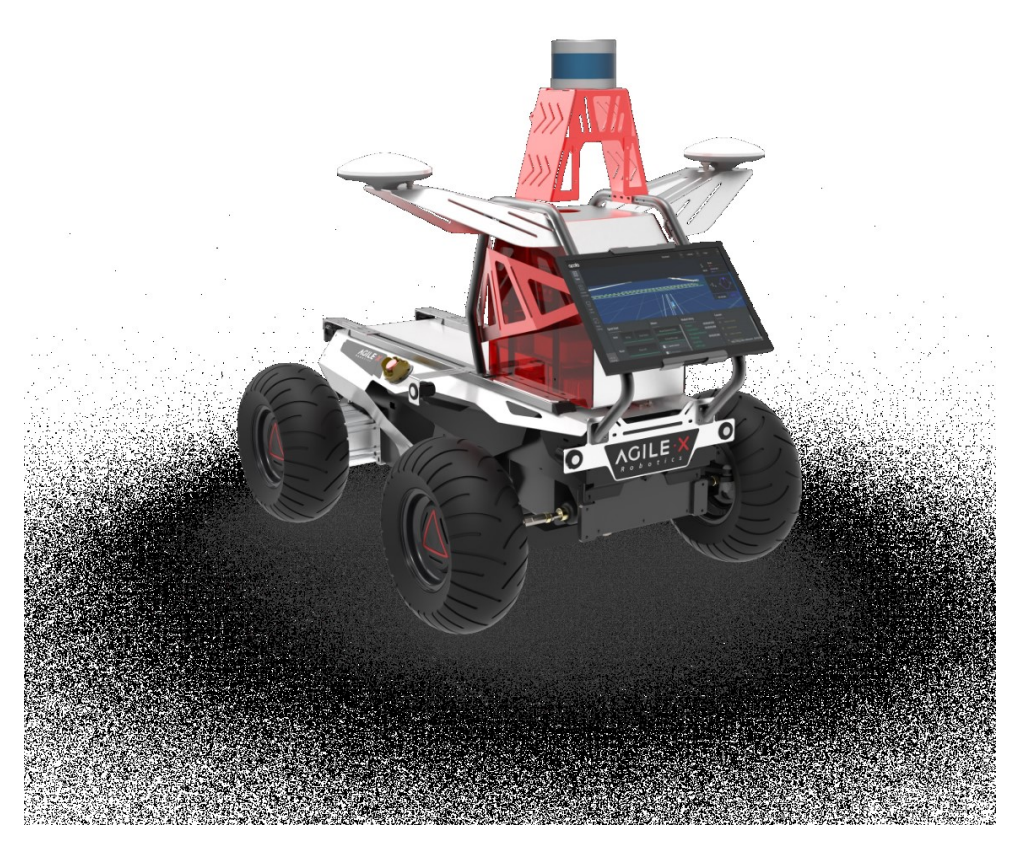

Figure 5 Vehicle platform chassis system data flow diagram

![](_page_16_Figure_0.jpeg)

#### iii. Basic introduction of software

#### 1) Basic introduction of ROS

ROS is Open Source robot operating system which based on Ubuntu system. It has highly flexible software architecture for robot software programming. This structure connects each node (independent program) in ROS, each node communicates based on TCP\IP, and the nodes are connected with each other through different themes. This structure includes a large number of tool software, code base and protocol which is aimed to simplify the difficulties and complexity of the process of creating complex and robust robot behaviors on the robot platform. It helps avoiding the re-creating wheels problem the which making the development easier and faster, skip the repetitive work.

ROS is an open source operating system for robot, it has all the functions that operating system do, including hardware abstraction, low-level device control, implementation of commonly used functionality,message-passing between processes, and package management. It also provides the services and library function for acquiring, editing and translating, complying and running code across computers. At the same time, ROS is also compatible with many third-party libraries including opencv (computer vision), PCL (point cloud library) and so on. The interface of ROS is also very diversity which is compatible with most sensors such as lidar, GPS, and ultrasonic on the market. Users can add various sensor devices to their robots based on their requirement. And ROS WIKI provides a large number of packages which developed by users , these open source packages can meet user's professional project requirements. The main function of ROS is providing services designed for code reusing support for robot researching and development. ROS is a distributed process (node) frame, these process are encapsulated in the procedures packages and function that are easy to share and release. ROS also supports a joint system similar to code repository which can achieve project collaboration and released. This design can make the development and implementation of a project completely independent from the file system to the user interface (not restricted by ROS). At the same time, all projects can be integrated by ROS basic tools. In conclusion, ROS aims to make robot development become easier, faster and more interesting.

#### 2) Basic introduction of Autoware

Autoware is the first integration open source software for autonomous driving vehicle in the world. Mostly, Autoware is suitable for cities, but highways, intersection areas and geo-fence are also applicable. All rights for Autoware's code base are reserved by is the Apache 2 license. For safety reasons, we provide a simulation environment based on ROSBAG for those who do not have self-driving technology.

# (b) System software and hardware environment construction

|                  | -                         |             |         |
|------------------|---------------------------|-------------|---------|
| Accessories list | Table of Accessories list | Quantity of | Remarks |
|                  |                           | components  |         |
| Computing unit   | Computing unit            | 1           |         |
|                  | Mouse and keyboard        | 1           |         |
| Multi line lidar | Multi line lidar sensor   | 1           |         |
|                  | Sensor controller         | 1           |         |
|                  | Liquid crystal display    | 1           |         |
| Liquid crystal   | screen                    |             |         |
| display module   | mini-hdmi to hdmi wire    | 1           |         |
|                  | usb to type-c wire        | 1           |         |
| usb-to-can       | usb-to-can module         | 1           |         |
| Power module     | 24v to 12v                | 1           |         |
|                  | 24v to 19v                | 1           |         |
|                  | HUNTER mobile chassis     | 1           |         |
|                  | Aviation plug (with line) | 1           |         |
| Chassis module   | Vehicle controller        | 1           |         |

### 1. Hardware installation

a) Accessories list

Note: Due to the different network standard in different countries and regions, unfortunately the router is not able to provide within the accessories list, users can purchase the router based on the requirement by themselves.

b) Accessories electrical description

| Accessories name | Electrical characteristics of | Remarks |
|------------------|-------------------------------|---------|
|                  | accessories                   |         |

| Computing unit         | DC 19v@6.5a          |  |
|------------------------|----------------------|--|
| Multi line lidar       | DC 12v@0.8a (Typical |  |
|                        | values 9w)           |  |
| Liquid crystal display | DC 5v                |  |
| screen                 |                      |  |
| 4G Router              | DC 12v@0.8a          |  |

c) Power connection topographic diagram

The vehicle contains two voltage conversion modules, all of which are powered by the battery of the chassis, and both are from the aviation plug on the top of the hunter. The voltage is 21.5v~29.2v, and it will change with the external movement during use. However, the sensor module mentioned above mainly contains two electrical characteristics, one is 12v and the other is 19v, so two voltage stabilizing modules are used in the chassis.

![](_page_18_Figure_3.jpeg)

### d) Data flow diagram

The Autoware Autonomous Driving Education Development Kit contains the front-end perception, the intermediate data transmission and processing calculation, and the rear-end actuator. The front-end perception is consist of multi line lidar sensor and rtk-gps (adapting). In order to facilitate customers to develop new sensors, a 4G router is included in the accessories to facilitate customers to develop other sensor units. The data processing unit in the middle uses a intel i7 9700 processor, and it is equipped with a screen to debugging and use. The data flow diagram is shown in the following figure.

![](_page_19_Figure_0.jpeg)

e) Installation

### 2. Software installation

\$ sudo apt-get update

ROS Installation, refer to: http://wiki.ros.org/kinetic/Installation/Ubuntu

```
$ sudo sh -c '. /etc/lsb-release && echo "deb
http://mirrors.ustc.edu.cn/ros/ubuntu/ `lsb_release -cs` main" >
/etc/apt/sources.list.d/ros-latest.list'
```

\$ sudo apt-key adv --keyserver 'hkp://keyserver.ubuntu.com:80' -recv-key C1CF6E31E6BADE8868B172B4F42ED6FBAB17C654

```
$ sudo apt-get install ros-kinetic-desktop-full
$ apt-cache search ros-kinetic
$ echo "source /opt/ros/kinetic/setup.bash" >> ~/.bashrc
$ source ~/.bashrc
$ source ~/.bashrc
$ sudo apt install python-rosdep python-rosinstall python-
rosinstall-generator python-wstool build-essential
$ sudo apt install python-rosdep
$ sudo rosdep init
```

Normally, there would be an error, then it is needed to modify the hosts file. Refer to: https://blog.csdn.net/u013468614/article/details/102917569 #Open hosts file sudo gedit /etc/hosts

#Add to the end of the file 151.101.84.133 raw.githubusercontent.com

#Exit after saving and then try again

\$ sudo rosdep init
\$ rosdep update

Create workspace:

```
$ mkdir -p ~/catkin_ws/src
$ cd catkin_ws/src/
$ catkin_init_workspace
$ cd ..
$ catkin_make
$ echo "source ~/catkin_ws/devel/setup.bash" >> ~/.bashrc
$ source ~/.bashrc
```

Restart the computer.

Installation of Can analyzer rely: Copy libcontrolcan.so to /usr/local/lib \$ sudo cp libcontrolcan.so /usr/local/lib Can authorization Configuration : \$ sudo gedit /etc/udev/rules.d/99-mysub.rules

Add contents:

## ACTION = = "add", SUBSYSTEMS = = "usb", ATTRS{idVendor} = = "04d8", ATTRS{idProduct} = = "0053", GROUP = "users", MODE = "0777"

```
When the configuration is completed
$ sudo ldconfig
Compile the code:
Copy hunter_robot in the src file folder to workspace
$ cd ~/catkin_ws/
$ catkin_make
Install qt: (Use 5.6.2 version here)
qt download page: https://www.qt.io/download
Go to the directory with the qt installation package:
$ sudo chmod +x qt-opensource-linux-x64-5.6.2.run
$ ./qt-opensource-linux-x64-5.6.2.run
```

Keep clicking Next until the installation is completed.

Install opencv: Install 3.4.2 version here, interlink: https://opencv.org/releases/page/3/ Refer to: https://blog.csdn.net/u010632165/article/details/81387700

Unzip opency, and then enter the opency folder

```
$ sudo mkdir build
$ cd build
$ cmake ../
$ make -j8
$ sudo make install
```

Install Autoware, use 1.8.0 version here, source code: https://gitlab.com/Autowarefoundation/Autoware.ai/Autoware/-/tree/1.8.0

If there is any problem with the installation process, refer to: https://blog.csdn.net/yourgreatfather/article/details/86504547

```
Unzip Autoware
$ cd Autoware-1.8.0/ros/
One-click installation of all relies:
$ rosdep install -y --from-paths src --ignore-src --rosdistro
$ROS_DISTRO
Compile
$ ./catkin_make_release
```

Start Autoware:

```
$ cd Autoware-1.8.0/ros/
$ ./run
```

After start up successfully, start up interface is shown as follow:

| 🔕 🖨 🗊 Ru    | ntime M | anager |           |           |              |          |               |                     |                           |             |
|-------------|---------|--------|-----------|-----------|--------------|----------|---------------|---------------------|---------------------------|-------------|
| Quick Start | Setup   | Мар    | Sensing   | Computing | Interface    | Database | Simulation    | Status              | Topics                    | State       |
|             |         |        |           |           |              |          |               |                     |                           |             |
| Map         |         |        |           |           |              |          |               | Ref                 |                           |             |
| Tripp       |         |        |           |           |              |          |               |                     |                           |             |
| Concin      |         |        |           |           |              |          |               | Dof                 |                           |             |
| Sensin      | y (     |        |           |           |              |          |               | Kei                 | 1                         |             |
| Leading     |         |        |           |           |              |          |               | Def                 |                           |             |
| Localizat   | lon     |        |           |           |              |          |               | Rer                 | 1                         |             |
|             |         |        |           |           |              |          |               |                     |                           |             |
| Detecti     | on      |        |           |           |              |          |               | Ref                 | J                         |             |
| -           |         |        |           |           |              |          |               |                     |                           |             |
| Mission Pla | anning  |        |           |           |              |          |               | Ref                 |                           |             |
|             |         |        |           |           |              |          |               |                     |                           |             |
| Motion Pla  | nning   |        |           |           |              |          |               | Ref                 |                           |             |
|             |         |        |           |           |              |          |               |                     |                           |             |
| Android     | Tablet  |        | Oculus Ri | ft Ve     | ehicle Gatew | ay Re    | emote Control |                     | cloud D                   | ata         |
|             |         |        |           |           |              |          |               |                     |                           |             |
| Auto Pi     | lot     |        |           |           |              |          | ROSBAG        | RVia                |                           | RQT         |
| 0.0%        | 0.0%    | 0.0    | )% 0      | .0% 60.   | 0% 0.0       | 9.1      | % 0.0%        | python<br>top (9.1  | (54.5 %CP<br>(%CPU)       | U)          |
|             |         |        |           |           |              |          |               | /sbin/ir<br>[kthrea | it (0.0 %CI<br>dd] (0.0 % | PU)<br>CPU) |
|             |         |        |           |           |              |          |               | 2C                  | GB/15GE                   | 3(14%)      |
| CPU0        | CPU1    | CP     | U2 C      | PU3 CP    | U4 CP        | US CPI   | U6 CPU7       | 7 Mem               | ory                       |             |
| w Auto      | oWa     | Ire    | III PSSI  | 5001-11-5 |              |          |               |                     |                           |             |

### 3. Vehicle wire control

With the technological development of automotive electronic and the integration of automotive systems, people can drive cars by means of electronic instead of traditional mechanical mechanisms to transmit control signals. This electronic technology is X-By-Wire. "By-Wire" can be called electronic wire control, and "X" represents various systems in the car. Such as steering-by-wire, Brake-By-Wire, etc.

Wire controlling is the basis of automatic driving. The basic requirement of wire controlling is changing all the control behaviors of the vehicle from mechanical to electronic control, from the original analog signal input to the digital signal input. Agilex Robotics chassis HUNTER provides services includes steer by wire, throttle by

wire, and brake by wire. Besides the basic wire control function, our communication interface also provides some feedback information from chassis.

The CAN communication standard in HUNTER products uses the CAN2.0B standard, baud rate is 500K, message format is Motorola format. The linear velocity and the angular velocity of rotation of the chassis can be controlled through the external CAN bus interface. The information about current motion status and HUNTER chassis status would be given by HUNTER.

The protocol includes system status feedback frame, motion control feedback frame, and control frame. The content of the protocol as follows:

The system status feedback command includes the current car body status feedback, control mode status feedback, battery voltage feedback, and fault feedback. The protocol content is shown in Table 3.1.

| Command       | System Status Feedback Command |               |                  |                  |  |  |  |  |
|---------------|--------------------------------|---------------|------------------|------------------|--|--|--|--|
| Name          |                                |               |                  |                  |  |  |  |  |
| Sending node  | Receiving node                 | ID            | Cycle(ms)        | Receive-time     |  |  |  |  |
|               |                                |               |                  | out(ms)          |  |  |  |  |
| Steer-by-wire | Decision-making                | 0×151         | 20ms             | None             |  |  |  |  |
| chassis       | control unit                   |               |                  |                  |  |  |  |  |
| Data length   | 0×08                           |               |                  |                  |  |  |  |  |
| Position      | Function                       | Data type     | Description      |                  |  |  |  |  |
|               |                                |               | 0×00 System in   | normal           |  |  |  |  |
|               | Current status                 |               | condition        |                  |  |  |  |  |
| byte[0]       | of vehicle body                | unsigned int8 | 0×01 Emergence   | zy stop          |  |  |  |  |
|               |                                |               | mode(not enab    | le)              |  |  |  |  |
|               |                                |               | 0×01 System ex   | ception          |  |  |  |  |
| byte[1]       | Mode control                   | unsigned int8 | 0×00 Remote c    | ontrol mode      |  |  |  |  |
|               |                                |               | 0×01 Command     | l control mode   |  |  |  |  |
| byte[2]       | Battery voltage                |               |                  |                  |  |  |  |  |
|               | higher 8 bits                  | unsigned      | Actual voltage > | ( 10 (with an    |  |  |  |  |
| byte[3]       | Battery voltage                | int16         | accuracy of 0.1  | √)               |  |  |  |  |
|               | lower 8 bits                   |               |                  |                  |  |  |  |  |
|               | Failure                        |               |                  |                  |  |  |  |  |
| byte[4]       | information                    |               |                  |                  |  |  |  |  |
|               | higher 8 bits                  | unsigned      | See notes for de | etails 【**】      |  |  |  |  |
|               | Failure                        | int16         |                  |                  |  |  |  |  |
| byte[5]       | information                    |               |                  |                  |  |  |  |  |
|               | lower 8 bits                   |               |                  |                  |  |  |  |  |
|               | Count parity bit               | unsigned int8 | 0-255 counting   | loops,which will |  |  |  |  |
| byte[6]       | (count)                        |               | be added while   | single           |  |  |  |  |
|               |                                |               | command has b    | een sent         |  |  |  |  |
| byte[7]       | Parity bit                     | unsigned int8 | Parity bit       |                  |  |  |  |  |
|               | (checksum)                     |               |                  |                  |  |  |  |  |

|          |         | Description of Failure Information                          |
|----------|---------|-------------------------------------------------------------|
| Byte     | Bit     | Meaning                                                     |
| byte [4] | bit [0] | Check error of CAN communication control command (0: No     |
|          |         | failure 1: Failure)                                         |
|          | bit [1] | Abnormal condition of front wheel steering encoder (0: No   |
|          |         | failure 1: Failure)                                         |
|          | bit [2] | RC transmitter disconnection protection (0: No failure 1:   |
|          |         | Failure)[1]                                                 |
|          | bit [3] | Reserved, default 0                                         |
|          | bit [4] | Reserved, default 0                                         |
|          | bit [5] | Reserved, default 0                                         |
|          | bit [6] | Reserved, default 0                                         |
|          | bit [7] | Reserved, default 0                                         |
| byte [5] | bit [0] | Battery under-voltage failure (0: No failure 1: Failure)    |
|          | bit [1] | Battery over-voltage failure (0: No failure 1: Failure)     |
|          | bit [2] | No.1 motor communication failure (0: No failure 1: Failure) |
|          | bit [3] | No.2 motor communication failure (0: No failure 1: Failure) |
|          | bit [4] | No.3 motor communication failure (0: No failure 1: Failure) |
|          | bit [5] | No.4 motor communication failure (0: No failure 1: Failure) |
|          | bit [6] | Motor drive over-temperature failure (0: No failure 1:      |
|          |         | Failure)                                                    |
|          | bit [7] | Motor over-current failure (0: No failure 1: Failure)       |

The command of movement control feedback frame includes the feedback of current linear speed and angular speed of moving vehicle body. For the detailed content of protocol, please refer to Table 3.2.

| Command       | Movement control Feedback Command |              |                             |              |  |  |  |
|---------------|-----------------------------------|--------------|-----------------------------|--------------|--|--|--|
| Name          |                                   |              |                             |              |  |  |  |
| Sending node  | Receiving node                    | ID           | Cycle(ms)                   | Receive-time |  |  |  |
|               |                                   |              |                             | out(ms)      |  |  |  |
| Steer-by-wire | Decision-making                   | 0×131        | 20ms                        | None         |  |  |  |
| chassis       | control unit                      |              |                             |              |  |  |  |
| Data length   | 0×08                              |              |                             |              |  |  |  |
| Position      | Function                          | Data type    | Description                 |              |  |  |  |
| byte[0]       | Moving speed                      |              |                             |              |  |  |  |
|               | higher 8 bits                     | signed int16 | Actual speed X 100 (with an |              |  |  |  |
| byte[1]       | Moving speed                      |              | accuracy of 0.00            | D1rad)       |  |  |  |
|               | lower 8 bits                      |              |                             |              |  |  |  |
| byte[2]       | Internal steering                 |              |                             |              |  |  |  |
|               | angle higher 8                    |              |                             |              |  |  |  |
|               | bits                              | signed int16 | Actual speed X              | 100 (with an |  |  |  |
| byte[3]       | Internal steering                 |              | accuracy of 0.00            | D1rad)       |  |  |  |
|               | angle lower 8                     |              |                             |              |  |  |  |
|               | bits                              |              |                             |              |  |  |  |

| byte[4] | Reserved         | -             | 0×00                             |
|---------|------------------|---------------|----------------------------------|
| byte[5] | Reserved         | -             | 0×00                             |
|         | Count parity bit |               | 0-255 counting loops, which will |
| byte[6] | (count)          | unsigned int8 | be added once every command      |
|         |                  |               | sent                             |
| byte[7] | Parity bit       | unsigned int8 | Parity bit                       |
|         | (checksum)       |               |                                  |

The control frame includes mode controlling, failure clearing command, control openness of linear speed, control openness of internal steering angle and sum check. For more protocol detail, please refer to Table 3.3.

| Command                      |                                          | Control co    | ommand                                             |                            |
|------------------------------|------------------------------------------|---------------|----------------------------------------------------|----------------------------|
| Name                         |                                          |               |                                                    |                            |
| Sending node                 | Receiving node                           | ID            | Cycle(ms)                                          | Receive-time<br>out(ms)    |
| Decision-making control unit | Chassis node                             | 0×130         | 20ms                                               | None                       |
| Data length                  | 0×08                                     |               |                                                    |                            |
| Position                     | Function                                 | Data type     | Description                                        |                            |
| byte[0]                      | Control mode                             | unsigned int8 | 0×00 Remote c<br>0×01 Comman<br>mode[1]            | ontrol mode<br>d control   |
| byte[1]                      | Failure clearing command                 | unsigned int8 | See Note 2 for                                     | details*                   |
| byte[2]                      | Linear speed percentage                  | signed int8   | Maximum spee<br>value range(-1,                    | ed 1.50m/s,<br>100)        |
| byte[3]                      | Internal<br>steering angle<br>percentage | signed int8   | Maximum inter<br>angle (-25°, 25<br>range(-100,100 | nal steering<br>5°), value |
| byte[4]                      | Reserved                                 | -             | 0×00                                               |                            |
| byte[5]                      | Reserved                                 | -             | 0×00                                               |                            |
| byte[6]                      | Count parity bit<br>(count)              | unsigned int8 | 0-255 counting<br>will be added o<br>command sent  | loops,which<br>nce every   |
| byte[7]                      | Parity bit<br>(checksum)                 | unsigned int8 | Parity bit                                         |                            |

# (c) Basic function demonstration and development tutorial

## 1) Early setting

lidar configuration, RS-LiDAR-16 as sample . Since Autoware is adapted to velodyne's lidar, it is necessary to modify the code of RS-LiDAR to have better adaption to Autoware.

Copy the ros\_rslidar package to the workspace, refer to: https://www.ncnynl.com/archives/201807/2552.html

There are two modifications. One is modifying the frame\_id of the lidar and find the 27th line of code in ros\_rslidar/rslidar\_driver/src/rsdriver.cpp: private\_nh.param("frame\_id", config\_.frame\_id, std::string("rslidar")); change to: private\_nh.param("frame\_id", config\_.frame\_id, std::string("velodyne"));

The other is modifying the output topic of lidar, find the 23rd line of code in ros\_rslidar/rslidar\_pointcloud/src/convert.cc: private\_nh.param("output\_points\_topic", output\_points\_topic, std::string("rslidar\_points")); change into: private\_nh.param("output\_points\_topic", output\_points\_topic, std::string("points\_raw"));

After saving, enter the workspace and compile:

```
$ cd ~/catkin_ws
$ catkin make
```

Change lidar IP, click system setting  $\rightarrow$  Network  $\rightarrow$  Cable  $\rightarrow$  Option  $\rightarrow$  IPv4 setting

| 😑 🗇 🗉 正在編   | 扁辑 有线连接   | ŧ 1   |         |         |           |
|-------------|-----------|-------|---------|---------|-----------|
| 连接名称(N):    | 有线连接 1    |       |         |         |           |
| 常规 以太网      | 802.1X 安全 | 性 DCB | IPv4 设置 | IPv6 设置 |           |
| 方法(M):      | 手动        |       |         |         | •         |
| 地址          |           |       |         |         |           |
| 地址          |           | 子网掩码  |         | 网关      | 增加(A)     |
| 192.168.1.1 | 02        | 24    |         |         | 删除(D)     |
| DNS 服务器:    | :         |       |         |         |           |
| 搜索域(E):     |           |       |         |         |           |
| DHCP 客户单    | HID:      |       |         |         |           |
| □ 需要 IPv4   | 4地址完成这    | 个连接   |         |         |           |
|             |           |       |         |         | 路由(R)     |
|             |           |       |         | 取消      | (C) 保存(S) |

Set the IP to 192.168.1.102, restart computer after the setting is completed.

2) Vehicle status feedback, control the vehicle through the keyboard

Course 1: Start the chassis and control

```
$ roscore
```

\$ rosrun hunter\_robot hunter\_robot

-----

Control by the keyboard:

Install the package teleop\_twist\_keyboard, refer to: https://blog.csdn.net/allians/article/details/80583652

Download \$ sudo apt-get install ros-kinetic-teleop-twist-keyboard Start \$ rosrun teleop\_twist\_keyboard teleop\_twist\_keyboard.py The speed should not be too fast, reduce the speed to around 0.2m/s by pressing the Z key on the keyboard. And then the buttons u | o j k | m are for controlling the chassis.

\_\_\_\_\_

Controlling by the handle: Install the package joy\_node, refer to: https://blog.csdn.net/han\_l/article/details/77885238

```
Download

$ sudo apt-get install ros-kinetic-joy

Start

$ roslaunch hunter_robot joy.launch

Now you can control the chassis by Bluetooth handle.
```

The Bluetooth handle module is BETOP (Taobao 200 yuan), it is better to put a picture of the handle.

2), 3D laser point cloud data acquirement

There are two ways to create maps which are online map creation and offline map creation. We use offline map creation mostly, because the result of online map creation is a bit disappointed.

Start Autoware:

```
$ cd Autoware-1.8.0/ros/
$ ./run
```

```
Start lidar:
$ roslaunch rslidar_pointcloud rs_lidar_16.launch
```

| 😕 🖨 🗐 🛛 Rur | ntime M | anager |           |           |              |                |               |                     |                            |                       |
|-------------|---------|--------|-----------|-----------|--------------|----------------|---------------|---------------------|----------------------------|-----------------------|
| Quick Start | Setup   | Мар    | Sensing   | Computing | Interface    | Database       | Simulation    | Status              | Topics                     | State                 |
| r           |         |        |           |           |              |                |               |                     |                            |                       |
| Map         |         |        |           |           |              |                |               | Ref                 |                            |                       |
|             |         |        |           |           |              |                |               |                     |                            |                       |
| Sensing     |         |        |           |           |              |                |               | Def                 |                            |                       |
| Sensing     |         |        |           |           |              |                |               | Kei                 |                            |                       |
| Leveliesti  |         |        |           |           |              |                |               | Def                 |                            |                       |
| Localizati  | ion     |        |           |           |              |                |               | Rei                 |                            |                       |
|             |         |        |           |           |              |                |               |                     |                            |                       |
| Detectio    | n       |        |           |           |              |                |               | Ref                 |                            |                       |
|             |         |        |           |           |              |                |               |                     |                            |                       |
| Mission Pla | nning   |        |           |           |              |                |               | Ref                 |                            |                       |
|             |         |        |           |           |              |                |               |                     |                            |                       |
| Motion Plar | nning   |        |           |           |              |                |               | Ref                 |                            |                       |
|             |         |        |           |           |              |                |               |                     | /                          |                       |
| Android     | Tablet  |        | Oculus Ri | ift V     | ehicle Gatew | ay Re          | emote Control |                     | Cloud D                    | ata                   |
|             |         |        |           |           |              |                |               |                     |                            |                       |
| Auto Pilo   | ot      |        |           |           |              |                | ROSBAG        | RVi                 | z 🗌 🗌                      | RQT                   |
| 90.9%       | 9.1%    | 0.0    | 0% 0      | .0% 0.0   | 0% 8.3       | 3% <b>0.</b> 0 | 0.0%          | /sbin/ir<br>[kthrea | nit (0.0 %Cl<br>dd] (0.0 % | PU)<br>CPU)           |
|             |         |        |           |           |              |                |               | [kwork<br>[kwork    | er/0:0H] (0<br>er/u16:0] ( | .0 %CPU)<br>0.0 %CPU) |
|             |         |        |           |           |              |                |               | [mm_p<br>1          | GB/15G                     | (0.0 %CPU)<br>B(9%)   |
| CPU0        | CPU1    | CP     | U2 C      | PU3 CP    | U4 CP        | U5 CP          | U6 CPU7       | Mem                 | огу                        |                       |
| 🗠 Auto      | oWa     | re     |           |           |              |                |               |                     |                            |                       |

#### Click the ROSBAGd on Autoware interface

Select the lidar data/points\_raw which need to be recorded, click Start to start recording

Controlling the vehicle to run a round in an unknown environment, try to move as slow as possible, remember the location of the starting point which is needed use for tracking along the trail. After recording is completed, click Stop to stop recording, and put the recorded package in a folder.

![](_page_29_Picture_0.jpeg)

Enter the Simulation module of Autoware, select the package that just recorded, click Play and click Pause to pause immediately.

| 😣 🖲 🗊 Ru                                                                                                    | ntime Ma                                                                  | anager                                                                                       |                                                                                   | 80                            |           |          | 5.5      |                                                  |                                                             |                                                             |
|----------------------------------------------------------------------------------------------------|---------------------------------------------------------------------------|----------------------------------------------------------------------------------------------|-----------------------------------------------------------------------------------|-------------------------------|-----------|----------|----------|--------------------------------------------------|-------------------------------------------------------------|-------------------------------------------------------------|
| Quick Start                                                                                                    | Setup                                                                     | Map Sensi                                                                                    | ng Computi                                                                        | ng Inte                       | rface Dat | abase Si | mulation | Status                                           | Topics                                                      | State                                                       |
| /home/a/t<br>Rate:                                                                                                    | an/2020-<br>Start                                                         | 04-18-16-48-40<br>Time (s): 0                                                                | En mo                                                                             | ter Sim<br>odule              | ulation   | /        |          |                                                  |                                                             | Ref                                                         |
| Play                                                                                                    | Stop                                                                      | Pause                                                                                        |                                                                                   |                               | Plaving   | 0% 2     | ) Choos  | e the rec                                        | orded                                                       | package                                                     |
| path: ho<br>version: d<br>duration:<br>start: Apr<br>end: Apr<br>size: 646.1<br>messages: d<br>compression<br>types: sen<br>topics: /po | me/a/tan<br>18 2020 1<br>7 MB<br>562<br>: none [6<br>sor_msgs<br>ints_raw | /2020-04-18-1<br>tart first<br>6:49:46.45 (15<br>62/662 chunk<br>5/PointCloud:<br>662 msgs : | 6-48-40. ag<br>87199720.36<br>87199786.45)<br>s]<br>2 [1158d486dd<br>sensor_msgs, | Clic<br>151d683ce<br>PointClo | 2f1be655c | 3c181]   | DOCRAC   | DVG                                              |                                                             | POT                                                         |
| 25.0%                                                                                                    | 16 7%                                                                     | 16.7%                                                                                        | 0.0%                                                                              | 9 1%                          | 0.0%      | 9 1%     | 25.0%    | compiz                                           | (45.5 %C                                                    | PU)                                                         |
| 23.070                                                                                                    | 10.776                                                                    | 10.770                                                                                       | 5.076                                                                             | 5.170                         | 0.076     | 5.170    | 23.07    | /usr/bit<br>/usr/lit<br>/usr/lit<br>python<br>10 | n/perl (27.<br>xorg/Xor<br>x86_64-li<br>(18.2 %C)<br>GB/15G | 3 %CPU)<br>g (18.2 %CPU)<br>nux-gnu/unity/<br>PU)<br>B(10%) |
|                                                                                                    |                                                                           |                                                                                              | CPU3                                                                              | CPU4                          | CPU5      | CPU6     | CPU7     | Mem                                              | ory                                                         |                                                             |

Enter the map module of Autoware, select TF, here is a reference tf.launch which aim to connect the world coordinate system with the map coordinate system, and the base\_link coordinate system with the velodyne coordinate system.

<!--->

<launch>

<node pkg="tf" type="static\_transform\_publisher" name="world\_to\_map" args="0 0 0 0 0 0 /world /map 10" />

<node pkg="tf" type="static\_transform\_publisher" name="base\_link\_to\_velodyne" args="0 0 0 0 0 0 /base\_link /velodyne 10" /> </launch>

| 😣 🖨 🗊 🛛 Ru                                  | ntime M | lanagei  |              |                |            |              |              |                                               |                                                                                |                                              |
|---------------------------------------------|---------|----------|--------------|----------------|------------|--------------|--------------|-----------------------------------------------|--------------------------------------------------------------------------------|----------------------------------------------|
| Quick Start                                 | Setup   | Мар      | Sensing      | Computing      | Interface  | Database     | Simulation   | Status                                        | Topics                                                                         | State                                        |
| (                                           |         |          |              |                |            |              |              |                                               |                                                                                |                                              |
| Point Cloud /home/a/tan/autoware-200418.pcd |         |          |              |                |            |              |              |                                               |                                                                                |                                              |
| 🗌 Auto Up                                   | date 1  | x1 *     | Area List :  | None           |            |              |              |                                               |                                                                                | Ref                                          |
|                                             |         |          |              |                |            |              |              |                                               |                                                                                |                                              |
|                                             |         |          | (1) C        | lick the       | Map m      | odule        |              |                                               |                                                                                |                                              |
| Vector M                                    | 1ap     | /home    | /a/plant/ve  | ec/area.csv,/h | ome/a/plan | t/vec/dtlane | .csv,/home/a | /plant/ve                                     | c/idx.csv                                                                      | ,/h Ref                                      |
|                                             |         |          |              |                |            |              |              |                                               |                                                                                |                                              |
| TF                                          |         | /home    | /a/tan/tf.la | unch           |            |              |              |                                               |                                                                                | Ref                                          |
| Map Tools                                   | ~       |          |              |                |            |              |              |                                               | 1                                                                              |                                              |
|                                             | er      |          | •            |                |            |              |              |                                               | /                                                                              | Ref                                          |
| - CD TH                                     | F       | Point Ty | pe: Point    |                | Leaf Size: | 0.2          |              | /                                             |                                                                                |                                              |
|                                             |         |          | <b>3</b> L0  |                | le         |              | _            |                                               |                                                                                | Ref                                          |
| PCD Binar                                   | rizer F | Point Ty | pe: Point    | XYZ ‡          |            |              | (2) Ch       | oose                                          | TF fi                                                                          | le                                           |
|                                             |         |          |              |                |            |              |              |                                               |                                                                                |                                              |
|                                             |         |          |              |                |            |              |              |                                               |                                                                                |                                              |
|                                             |         |          |              |                |            |              | ROSBAG       | RV                                            | iz                                                                             | RQT                                          |
| 18.2%                                       | 45.5%   | 25       | .0% 1        | 8.2% 27.3      | 3% 45.     | 5% 18.2      | 2% 18.29     | 6 comp<br>/usr/li<br>/sbin/<br>[kthre<br>[kwo | iz (170.0 %C<br>b/xorg/Xorg<br>finit (0.0 %Cl<br>eadd] (0.0 %<br>rker/0:0H] (0 | PU)<br>(30.0 %CPU)<br>PU)<br>CPU)<br>0 %CPU) |
| CDUO                                        | CDUI4   |          |              |                |            |              | 16 CDU       | 1                                             | IGB/15GE                                                                       | 8(10%)                                       |
|                                             |         |          | -02 C        | .P05 CP        | 04 CP      | US CPU       | 00 CPU7      | Men                                           | lory                                                                           |                                              |
| w//ui                                       |         |          |              |                |            |              |              |                                               |                                                                                |                                              |

Enter Sensing module, click voxel\_grid\_filter function of Points Downsampler, this function is the filtration of lidar data.

| 😣 🗖 🗉 Runtime Manager                                                                                                    |                                                                                                    |
|----------------------------------------------------------------------------------------------------|----------------------------------------------------------------------------------------------------|
| Quick Start Setup Map Sensing Computing Inter                                                                                                    | face Database Simulation Status Topics State                                                                                                    |
| Drivers<br>CAN<br>Can_converter<br>Can_draw<br>Can_listener Config<br>Cameras<br>PointGrey Grasshoper 3 (USB1) Config<br>PointGrey Generic<br>PointGrey LadyBug 5 Config<br>USB Generic<br>USB Generic<br>IEEE 1394<br>Baumer VLG-22<br>IDS UI-3060CP | <ul> <li>Points Downsampler</li> <li>voxel_grid_filter</li> <li>ring_filter [ sys ] [ app ]</li> <li>distance_filter [ sys ] [ app ]</li> <li>distance_filter [ sys ] [ app ]</li> <li>Points Preprocessor</li> <li>ring_ground_filter [ sys ] [ app ]</li> <li>points_concat_filter [ sys ] [ app ]</li> <li>points_concat_filter [ sys ] [ app ]</li> <li>voxel_grid_filter</li> <li>grid_filter</li> <li>gys ] [ app ]</li> <li>multi_lidar_calibrator [ sys ] [ app ]</li> </ul> |
| AVT Vimba Mako [config]                                                                                                    | Calibration Tool Kit Points Image                                                                                                    |
| GNSS                                                                                                    | Calibration Publisher Virtual Scan Image                                                                                                    |
| Javad Delta 3 (TTY1) [config]                                                                                                    | Scan Image                                                                                                    |
|                                                                                                    | ROSBAG RViz RQT                                                                                                    |
| 18.2% 20.0% 27.3% 40.0% 27.3%                                                                                                    | 18.2%         20.0%         10.0%         compiz (166.7 %CPU)<br>/usr/local/sunlogin/bin/sunlogin<br>/usr/local/sunlogin/bin/sunlogin<br>/sin/finit (0.0 %CPU)           CPU5         CPU6         CPU7         Memory                                                                                                    |

Enter Computing module

Click localization->lidar\_localizer->ndt\_mapping

![](_page_33_Figure_0.jpeg)

You can see the progress of the map creation in the terminal:

| 🛞 🚍 🗊 Runtime Manager                                                                                                    |                          |
|----------------------------------------------------------------------------------------------------|--------------------------|
| Quick Start Setup Map Sensing Computing Interface Database Simulation Status Topics Statu                                                                                                    | e                        |
| /home/a/tan/2020-04-18-16-48-40.bag         Rd           Rate:         Start Time (s):         Repeat                                                                                                    | ef                       |
| Play Stop Pause Playing 0%                                                                                                    | 6                        |
| path: /home/a/tan/2020-04-18-16-48-10.bag<br>version: 2.0<br>duration: 1:06s (66s) Click Pause<br>start: Apr 18 2020 16:48:40.36 (1587199720.36)<br>end: Apr 18 2020 16:49:46.45 (1587199786.45)<br>size: 646.7 MB<br>messages: 662<br>compression: none [662/662 chunks]<br>types: sensor_msgs/PointCloud2 [1158d486dd51d683ce2f1be655c3c181]<br>topics: /points_raw 662 msgs : sensor_msgs/PointCloud2                                                                                                    |                          |
| Gazebo ROSBAG RViz RQT                                                                                                    | -                        |
| CPU0 CPU1 CPU2 CPU3 CPU4 CPU5 CPU6 CPU7 Memory                                                                                                    | (PU)<br>g/play<br>ros/de |
| ✓ AutoWare                                                                                                    |                          |
| 😕 🖱 🗊 /home/a/autoware-1.8.0/ros/src/computing/perception/localization/packages/lidar_lo                                                                                                    | call                     |
| 0 0 0 1<br>shift: 0.223507                                                                                                    |                          |
| (Processed/Input): (657 / 657)                                                                                                    |                          |
| Sequence number: 822<br>Number of scan points: 14411 points.<br>Number of filtered scan points: 449 points.<br>transformed_scan_ptr: 14411 points.<br>map: 275877 points.<br>NDT has converged: 1<br>Fitness score: 0.00859861<br>Number of iteration: 2<br>(x,y,z,roll,pitch,yaw):<br>(0.652094, -0.0121431, 0.0218467, -0.0013819, -0.00765293, -0.136574)<br>Transformation Matrix:<br>0.990659 0.13616 -0.00739344 0.652094<br>-0.136146 0.990686 0.00241097 -0.0121431<br>0.00765286 -0.00138186 0.99997 0.0218467<br>0 0 1<br>shift: 0.223531 the value should be same after mapping | 9                        |

Back to Computing module

![](_page_35_Figure_0.jpeg)

| ndt_mapping                                                                                                    |         |    |
|----------------------------------------------------------------------------------------------------|---------|----|
| topic:/config/ndt_mapping                                                                                                    | 1       | 1  |
| Step Size                                                                                                    | 0.1     |    |
| Transformation Epsilon                                                                                                    | 0.01    | \$ |
| Maximum Iterations                                                                                                    | 30      | \$ |
| Leaf Size                                                                                                    | 1       | \$ |
| Minimum Scan Range                                                                                                    | 5       | \$ |
| Maximum Scan Range                                                                                                    | 200     | \$ |
| Minimum Add Scan Shift                                                                                                    | 1       | -  |
| Method Type<br>pcl_generic<br>pcl_anh<br>pcl_anh_gpu<br>pcl_openmp<br>Use Odometry<br>Use IMU Inverted IMU imu_topic /imu_raw | the map |    |
| autoware-210224.pcd                                                                                                    | R       | ef |
| Filter Resolution     0.2     Original                                                                                        |         |    |
| PCD OUTPUT                                                                                                    |         |    |
| Close                                                                                                    |         |    |

| ndt_mapping                                                                                                    |        |         |
|----------------------------------------------------------------------------------------------------|--------|---------|
| topic:/config/ndt_mapping<br>Resolution                                                                                       | 1      | <b></b> |
| Step Size                                                                                                    | 0.1    | •       |
| Transformation Epsilon                                                                                                    | 0.01   | •       |
| Maximum Iterations                                                                                                    | 30     | \$      |
| Leaf Size                                                                                                    | 1      | \$      |
| Minimum Scan Range                                                                                                    | 5      | -       |
| Maximum Scan Range                                                                                                    | 200    | -       |
| Minimum Add Scan Shift —                                                                                                    | 1      | -       |
| Method Type<br>pcl_generic<br>pcl_anh<br>pcl_anh_gpu<br>pcl_openmp<br>Use Odometry<br>Use IMU Inverted IMU imu_topic /imu_raw | he map |         |
| autoware-210224.pcd                                                                                                    | R      | ef      |
| Filter Resolution     0.2     Original                                                                                        |        |         |
| PCD OUTPUT                                                                                                    |        |         |
| Close                                                                                                    |        |         |

If you want to view the map, install

\$ sudo apt-get install pcl-tools

Then you can view the map, Press the numbers 1 2 3 4 on the keyboard to change the map color

\$ pcl\_viewer Autoware-200418.pcd

![](_page_38_Picture_0.jpeg)

3) Demonstration of mapping, waypoint recording, waypoint following

# function

The waypoint recording is also offline, first enter the Simulation module

| 8 🔿 🗊 R                                                                                                    | untime M                                                                          | anager                                                                                                    |                                                                                 |                    | 1000                           |           |          | a                                                    |                                                                    |                                                          |
|----------------------------------------------------------------------------------------------------|-----------------------------------------------------------------------------------|----------------------------------------------------------------------------------------------------|---------------------------------------------------------------------------------|--------------------|--------------------------------|-----------|----------|------------------------------------------------------|--------------------------------------------------------------------|----------------------------------------------------------|
| Quick Start                                                                                                    | Setup                                                                             | Map Sensi                                                                                                 | ng Compu                                                                        | ting Inte          | erface Data                    | abase Sin | nulation | Status                                               | Topics                                                             | State                                                    |
| /home/a/<br>Rate:                                                                                                    | tan/2020-                                                                         | -04-18-16-48-4<br>Time (s):0                                                                              | E R                                                                             | nter Sim<br>Iodule | ulation                        | /         |          |                                                      |                                                                    | Ref                                                      |
| Play                                                                                                    | Stop                                                                              | Pause                                                                                                    |                                                                                 |                    | Playing                        | 0% 2      | Choose   | e the rec                                            | orded p                                                            | ackage                                                   |
| path: ho<br>version:<br>duration:<br>start: Api<br>end: Api<br>size: 646<br>messages:<br>compressio<br>types: set<br>topics: /p | ome/a/tar<br>0<br>18 2020 1<br>7 MB<br>662<br>n: none [6<br>nsor_msg<br>oints_raw | n/2020-04-18-1<br><b>Start first</b><br>16:49:46.45 (15<br>562/662 chunk<br>s/PointCloud:<br>v 662 msgs : | 6-48-40.03g<br>87199720.36<br>587199786.45<br>s]<br>2 [1158d486d<br>sensor_msg: | d51d683c           | ck Pause<br>e2f1be655c3<br>ud2 | ic181]    |          |                                                      |                                                                    |                                                          |
| Gazebo                                                                                                    |                                                                                   |                                                                                                    |                                                                                 |                    |                                |           | ROSBAG   | RVi                                                  | z ] [                                                              | RQT                                                      |
| 25.0%                                                                                                    | 16.7%                                                                             | 16.7%                                                                                                    | 0.0%                                                                            | 9.1%               | 0.0%                           | 9.1%      | 25.0%    | compiz<br>/usr/bir<br>/usr/lib<br>/usr/lib<br>python | (45.5 %CF<br>/perl (27.3<br>/xorg/Xorg<br>/x86_64-lir<br>(18.2 %CP | PU)<br>3 %CPU)<br>3 (18.2 %CPU)<br>hux-gnu/unity/<br>PU) |
| CPUO                                                                                                    | CPUI                                                                              | CPUZ                                                                                                    | CPUB                                                                            | CPUIA              | CPUS                           | CPU6      | CPUT     | 10<br>Mem                                            | GB/15GE                                                            | B(10%)                                                   |
| <b></b> √ut                                                                                                    | oWo                                                                               | Ire                                                                                                    | cros                                                                            | Croq               | cros                           | crou      | CFOT     | men                                                  | U. y                                                               |                                                          |

Enter Map module

| Quick Start       Setup       Map       Sensing       Computing       Interface       Database       Simulation       Status       Topics       State         Point Cloud       /home/a/tan/autoware-200418.pcd       Ref       Ref       Ref         Auto Update       1x1 ‡       Area List:       None       Ref         ① Choose Map module       ③       Load Map       ② Choose the map file at previous step         Vector Map       /home/a/plant/vec/area.csv,/home/a/plant/vec/dtlane.csv,/home/a/plant/vec/idx.csv,/h       Ref |
|----------------------------------------------------------------------------------------------------|
| Point Cloud       /home/a/tan/autoware-200418.pcd       Ref         Auto Updae       1x1 ÷       Area List:       None         Image: Choose Map module       Image: Choose the map file at previous step         Vector Map       /home/a/plant/vec/area.csv,/home/a/plant/vec/dtlane.csv,/home/a/plant/vec/idx.csv,/h       Ref         TF       /home/a/tan/tf.launch       Ref                                                                                                    |
| Point Cloud       /home/a/tan/autoware-200418.pcd       Ref         Auto Update       1x1 ‡       Area List:       None         Image: Choose Map module       Image: Choose the map file at previous step         Vector Map       /home/a/plant/vec/area.csv,/home/a/plant/vec/dtlane.csv,/home/a/plant/vec/idx.csv,/h       Ref         TF       /home/a/tan/tf.launch       Ref                                                                                                    |
| Auto Updae 1x1 : Area List None Ref          1Choose Map module       Ref         3 Load Map       2Choose the map file at previous step         Vector Map       /home/a/plant/vec/area.csv,/home/a/plant/vec/dtlane.csv,/home/a/plant/vec/idx.csv,/h Ref         TF       /home/a/tan/tf.launch       Ref                                                                                                    |
| (1) Choose Map module     (2) Choose the map file at previous step Vector Map /home/a/plant/vec/area.csv,/home/a/plant/vec/dtlane.csv,/home/a/plant/vec/idx.csv,/h Ref TF /home/a/tan/tf.launch Ref                                                                                                    |
| 3 Load Map     2 Choose the map file at previous step Vector Map     /home/a/plant/vec/area.csv,/home/a/plant/vec/dtlane.csv,/home/a/plant/vec/idx.csv,/h Ref  TF     /home/a/tan/tf.launch     Ref                                                                                                    |
| Vector Map //home/a/plant/vec/area.csv,/home/a/plant/vec/dtlane.csv,/home/a/plant/vec/idx.csv,/h Ref                                                                                                    |
| TF /home/a/tan/tf.launch Ref                                                                                                    |
| TF /home/a/tan/tf.launch Ref                                                                                                    |
|                                                                                                    |
| (4) Load TF                                                                                                    |
| Map 1001s Choose TE Ref                                                                                                    |
| PCD Filter Point Type: Point XYZ 1 Leaf Size: 0.2                                                                                                    |
|                                                                                                    |
| PCD Binarizer Ref                                                                                                    |
| Point Type: PointXYZ ‡                                                                                                    |
|                                                                                                    |
| ROSBAG RViz ROT                                                                                                    |
| 10 204 45 504 25 004 10 204 27 204 45 504 10 204 10 204 compiz (170.0 %CPU)                                                                                                    |
| 10.2 % 43.3 % 23.0 % 16.2 % 27.3 % 43.3 % 16.2 % 16.2 % /usr/lib/xorg/Xorg (30.0 %CPU)<br>/sbin/init (0.0 %CPU)<br>[kthreadd] (0.0 %CPU)<br>[kworke/0:0H] (0.0 %CPU)                                                                                                    |
| CPU0 CPU1 CPU2 CPU3 CPU4 CPU5 CPU6 CPU7 Memory                                                                                                    |
|                                                                                                    |

Enter Sensing module

| 😆 😑 🗉 🛛 Runtime Manager                                                                                                    |             |                   |                                                                                               |                                                                                                    |                                                                                                    |                                                                                          |                                                                |
|----------------------------------------------------------------------------------------------------|-------------|-------------------|-----------------------------------------------------------------------------------------------|----------------------------------------------------------------------------------------------------|----------------------------------------------------------------------------------------------------|------------------------------------------------------------------------------------------|----------------------------------------------------------------|
| Quick Start Setup Map Sensing                                                                                                    | g Computing | Interface         | Database                                                                                      | Simulation                                                                                                    | Status                                                                                                 | Topics                                                                                   | State                                                          |
| Drivers<br>CAN<br>Can_converter<br>can_draw<br>can_listener <u>[config]</u><br>Cameras<br>PointGrey Grasshoper 3 (USB1)<br>PointGrey Generic                               | ensing Mod  | lule              | Points Down Voxel g Voxel g ring_filt distance random Points Prepret ring_gre ray_gro points_ | sampler<br>rid_filter [ sv<br>er [ sys ] [ a<br>e_filter [ svs ]<br>filter [ sys ]<br>ocessor<br>ound_filter [<br>und_filter [ second_filter<br>concat_filter | rs ] [ <u>app</u><br>pp ]<br>] [ app ]<br>[ <u>app</u> ]<br>svs ] [ ap<br>[ svs ] [ ap<br>[ svs ] [ ap | ]<br>[ ac<br>[ ac<br>[ aqe                                                               |                                                                |
| <ul> <li>PointGrey LadyBug 5 [config]</li> <li>USB Generic</li> <li>IEEE1394</li> <li>Baumer VLG-22</li> <li>IDS UI-3060CP</li> <li>Sekonix 3322/3323 GMSLCamer</li> </ul> | ② Click     | the vox           | el grid_<br>uston<br>c multi_li                                                               | finter [<br>dar_calibrato                                                                                                    | <u>sys</u> ][a]<br>「[ <u>sys</u> ]                                                                     | <u>99</u> ]<br>[ <u>app</u> ]                                                            |                                                                |
| AVT Vimba Mako [config]                                                                                                    |             |                   | Calibration T                                                                                 | ool Kit                                                                                                    | Po                                                                                                    | ints Imag                                                                                | je                                                             |
| GNSS                                                                                                    |             | C                 | alibration Pu                                                                                 | ublisher                                                                                                    | Virtual Scan Image                                                                                     |                                                                                          |                                                                |
| Javad Delta 3 (TTY1) [config]                                                                                                    |             |                   |                                                                                               |                                                                                                    | S                                                                                                    | can Imag                                                                                 | e                                                              |
|                                                                                                    |             |                   |                                                                                               | ROSBAG                                                                                                    | RV                                                                                                    | iz                                                                                       | RQT                                                            |
| 18.2% 20.0% 27.3%<br>CPU0 CPU1 CPU2                                                                                                    | 40.0% 27.   | 3% 18.:<br>U4 CPI | 2% 20.0<br>J5 CPU                                                                             | 0% 10.09<br>J6 CPU7                                                                                                    | 6 <mark>comp</mark><br>/usr/li<br>/usr/lo<br>/sbin/<br>[kthre<br>1<br>7 Men                            | iz (166.7 %C<br>b/xorg/Xorg<br>ocal/sunlogir<br>init (0.0 %Cl<br>add] (0.0 %<br>IGB/15GE | PU)<br>(41.7 %CPU)<br>y/bin/sunloging<br>PU)<br>CPU)<br>3(10%) |
| ∾ ∧utoWare                                                                                                    |             |                   |                                                                                               |                                                                                                    |                                                                                                    |                                                                                          |                                                                |

Enter Computing module

![](_page_42_Figure_0.jpeg)

![](_page_43_Picture_0.jpeg)

In the third step, then select a folder to save the path file path waypoint\_saver.

| waypoint_saver                             |   |
|--------------------------------------------|---|
|                                            |   |
|                                            |   |
|                                            |   |
|                                            | _ |
| Save File //home/a/tan/saved_waypoints.csv | 1 |
|                                            |   |
|                                            |   |
| Choose the path to save file               |   |
| Save/current_velocity                      |   |
| Interval 1                                 |   |
| OK Cancel                                  |   |

Back to the Simulation module, click Pause to start recording the path file, and wait

for the bag finished. Then you can generate a saved\_waypoints.csv file.

| uick Start                                                         | Setup                                               | Map Sens                                        | ing Comp                                   | uting Inte                          | erface Dat                                                                                                    | abase        | Simulation      | Status                                      | Topics                                                                                                | State                                                              |
|--------------------------------------------------------------------|-----------------------------------------------------|-------------------------------------------------|--------------------------------------------|-------------------------------------|----------------------------------------------------------------------------------------------------|--------------|-----------------|---------------------------------------------|----------------------------------------------------------------------------------------------------|--------------------------------------------------------------------|
|                                                                    |                                                     |                                                 |                                            |                                     |                                                                                                    |              |                 |                                             |                                                                                                    |                                                                    |
|                                                                    |                                                     | 04-18-16-48-                                    | 10.bag                                     |                                     |                                                                                                    |              |                 |                                             |                                                                                                    | Re                                                                 |
| ate:                                                               | Start                                               | Time (s): 0                                     | C Rep                                      | eat                                 |                                                                                                    |              |                 |                                             |                                                                                                    |                                                                    |
| Play                                                               | Stop                                                | Pau                                             | e                                          |                                     | Plaving                                                                                                    | 0%           |                 |                                             |                                                                                                    | 0                                                                  |
|                                                                    |                                                     |                                                 |                                            |                                     | , and the second second s |              |                 |                                             |                                                                                                    | 66                                                                 |
| h: /ho<br>sion: 2.0                                                | me/a/tan<br>0                                       | /2020-04-18                                     | 16-48-10.bag                               | Click                               | Bauaa                                                                                                    |              |                 |                                             |                                                                                                    |                                                                    |
| ation: 1                                                           | :06s (66s)                                          |                                                 |                                            | CIICK                               | Pause                                                                                                    |              |                 |                                             |                                                                                                    |                                                                    |
| t: Apr                                                             | 18 2020 1 18 2020 1                                 | 6:48:40.36 (1                                   | 587199720.3<br>587199786.4                 | 36)<br>15)                          |                                                                                                    |              |                 |                                             |                                                                                                    |                                                                    |
| CAC                                                                | 7.40                                                |                                                 |                                            |                                     |                                                                                                    |              |                 |                                             |                                                                                                    |                                                                    |
| e: 040.                                                            | / MB                                                |                                                 |                                            |                                     |                                                                                                    |              |                 |                                             |                                                                                                    |                                                                    |
| e: 040.<br>ssages: 0                                               | 7 MB<br>662<br>1: DODe [6                           | 62/662 chun                                     | ks]                                        |                                     |                                                                                                    |              |                 |                                             |                                                                                                    |                                                                    |
| e: 040.<br>ssages:<br>mpression<br>es: sen                         | 7 MB<br>662<br>n: none [6<br>isor_msg:              | 62/662 chun<br>s/PointCloud                     | ks]<br>12 [1158d486                        | idd51d683ce                         | e2f1be655c                                                                                                    | 3c181]       |                 |                                             |                                                                                                    |                                                                    |
| e: 646.<br>ssages:<br>npression<br>es: sen<br>bics: /po            | 662<br>n: none [6<br>sor_msg:<br>pints_raw          | 62/662 chun<br>s/PointCloud<br>662 msgs         | ks]<br>12 [1158d486<br>: sensor_ms         | idd51d683ce<br>gs/PointClo          | e2f1be655c<br>oud2                                                                                                    | 3c181]       |                 |                                             |                                                                                                    |                                                                    |
| e: 646.<br>ssages: 6<br>npressior<br>es: sen<br>pics: /pc          | 7 MB<br>662<br>n: none [6<br>isor_msg:<br>pints_raw | 62/662 chun<br>s/PointCloud<br>662 msgs         | ks]<br>j2 [1158d486<br>: sensor_ms         | idd51d683ce<br>gs/PointClo          | e2f1be655c<br>oud2                                                                                                    | 3c181]       |                 |                                             |                                                                                                    |                                                                    |
| e: 040.<br>Issages: m<br>Inpression<br>Ies: sen<br>Dics: /pc       | 7 MB<br>662<br>n: none [6<br>nsor_msg:<br>pints_raw | 62/662 chun<br>s/PointCloud<br>662 msgs         | ks]<br> 2 [1158d486<br>: sensor_ms         | dd51d683ce<br>gs/PointClo           | e2f1be655c:<br>oud2                                                                                                    | 3c181]       |                 |                                             |                                                                                                    |                                                                    |
| e: 040.<br>ssages: 0<br>npressior<br>les: sen<br>lics: /pc         | 7 MB<br>662<br>n: none [6<br>isor_msg:<br>bints_raw | 62/662 chun<br>s/PointCloud<br>662 msgs         | ks]<br>d2 [1158d486<br>: sensor_ms         | idd51d683ce<br>gs/PointClo          | e2f1be655c:<br>ud2                                                                                                    | 3c181]       |                 |                                             |                                                                                                    |                                                                    |
| e: 040.<br>ssages: o<br>npressior<br>ses: sen<br>bics: /po         | 7 MB<br>662<br>h: none [6<br>isor_msg:<br>bints_raw | 62/662 chun<br>s/PointCloud<br>662 msgs         | ks]<br>12 [1158d486<br>: sensor_msi        | 5dd51d683ce<br>gs/PointClo          | e2f1be655c:<br>ud2                                                                                                    | 3c181]       |                 |                                             |                                                                                                    |                                                                    |
| e: 040.<br>Isssages:<br>mpression<br>ses: sen<br>bics: /pc         | 7 MB<br>662<br>h: none [6<br>isor_msg:<br>bints_raw | 62/662 chun<br>s/PointCloud<br>662 msgs         | ks]<br>12 [1158d486<br>: sensor_ms         | idd51d683ce<br>gs/PointClo          | e2f1be655c:<br>ud2                                                                                                    | 3c181]       |                 |                                             |                                                                                                    |                                                                    |
| e: 040.<br>sssages:<br>mpression<br>ses: sen<br>bics: /pc          | 7 MB<br>662<br>n: none [6<br>nsor_msg<br>bints_raw  | 62/662 chun<br>s/PointCloud<br>662 msgs         | ks]<br>12 [1158d486<br>: sensor_ms         | idd51d683ce<br>gs/PointClo          | e2f1be655c:<br>ud2                                                                                                    | 3c181]       | ROSBAG          | RV                                          | liz                                                                                                   | RQT                                                                |
| e: 040.<br>ssages:<br>mpression<br>es: sen<br>bics: /pc            | 0.0%                                                | 62/662 chun<br>s/PointCloud<br>662 msgs         | ks]<br>i2 [1158d486<br>: sensor_ms<br>9.1% | idd51d683ce<br>gs/PointClo<br>36.4% | e2f1be655c:<br>oud2<br>0.0%                                                                                                    | 9.1%         | ROSBAG<br>33.39 | RV<br>6 pytho                               | /iz                                                                                                   | RQT                                                                |
| e: 040.<br>ssages:<br>mpression<br>ves: sen<br>bics: /pc<br>Gazebo | 0.0%                                                | 62/662 chun<br>s/PointCloud<br>662 msgs<br>0.0% | ks]<br>d2 [1158d486<br>: sensor_ms<br>9.1% | idd51d683ce<br>gs/PointClo<br>36.4% | e2f1be655c:<br>oud2<br>0.0%                                                                                                    | 9.1%         | ROSBAG<br>33.39 | RV<br>6 pytho<br>/usr/l                     | fiz                                                                                                   | RQT<br>9()<br>9 (9.1 %C<br>9)                                      |
| e: 040.<br>ssages:<br>mpression<br>es: sen<br>bics: /po            | 0.0%                                                | 62/662 chun<br>s/PointCloud<br>662 msgs         | ks]<br>12 [1158d486<br>: sensor_ms<br>9.1% | idd51d683ce<br>gs/PointClo<br>36.4% | e2f1be655c:<br>oud2                                                                                                    | 9.1%         | ROSBAG<br>33.39 | RV<br>6 pytho<br>/ost/l<br>/opt/<br>/opt/   | fiz<br>in (72.7 %CP<br>iz (9.1 %CP)<br>oz,kinetic/,<br>e/a/autowa                                     | RQT<br>2(9.1 %CU)<br>10/rosbag<br>re-1.8.0/r                       |
| azebo                                                              | 0.0%                                                | 62/662 chun<br>s/PointCloud<br>662 msgs<br>0.0% | ks]<br>d2 [1158d486<br>: sensor_ms<br>9.1% | 36.4%                               | e2f1be655c:<br>oud2<br>0.0%<br>CPU5                                                                                                    | 9.1%<br>CPU6 | ROSBAG<br>33.39 | 6 pytho<br>/usr/l<br>comp<br>/opt/i<br>/hom | Tiz<br>in (72.7 %CF<br>ib/xorg/Xorg<br>iz (9.1 %CF)<br>ros/kinetic/l<br>/a/autowa<br>IGB/15GI<br>noru | RQT<br>20)<br>3 (9.1 %C<br>U)<br>ib/rosbag<br>re-1.8.0/r<br>B(12%) |

## 4) Constructing 3D point cloud map with Autoware and view 3D point

### cloud data

Firstly, it is needed to record the point cloud data package:

```
Start lidar:
$ roslaunch rslidar_pointcloud rs_lidar_16.launch
Start Autoware:
```

```
$ cd Autoware-1.8.0/ros/
$ ./run
```

Enter Map module, loading map and TF

| 😣 🖨 🗊 Runti   | ime Mana | iger                         |             |                        |             |              |              |                                               |                                                                               |                                                        |
|---------------|----------|------------------------------|-------------|------------------------|-------------|--------------|--------------|-----------------------------------------------|-------------------------------------------------------------------------------|--------------------------------------------------------|
| Quick Start S | Setup M  | ap Sensin                    | g Comput    | ing Inte               | erface Da   | tabase       | Simulation   | Status                                        | Topics                                                                        | State                                                  |
|               |          | R                            |             |                        |             |              |              |                                               |                                                                               |                                                        |
| Point Cloud   | d /ha    | me/a/tan/a                   | utoware-200 | 041 <mark>8.pcd</mark> |             |              |              |                                               |                                                                               | Ref                                                    |
|               | e 1x1    | <ul> <li>Area Lis</li> </ul> | None        |                        |             |              |              |                                               |                                                                               | Ref                                                    |
|               |          | •                            | Ochar       |                        | un un a du  | Ja           |              |                                               |                                                                               |                                                        |
| 0             | 3 1 0 20 | Man                          | UCHOC       | se wa                  |             | ne<br>ose th | e man fil    | e at ni                                       |                                                                               | c sten                                                 |
| Vector Man    |          |                              | hundaraa co | v /homo/               |             |              |              |                                               |                                                                               | J Step                                                 |
|               |          | ine/a/plant                  |             | v,/nome/               | aptantyve   | cyuttane     | .csv,/nome/a | plancyve                                      | cylux.cs                                                                      | ATT REI                                                |
| TE            | /ho      | me/a/tan/t                   | flaunch     |                        |             |              |              |                                               |                                                                               | Ref                                                    |
|               | -        |                              |             | F                      |             |              |              |                                               |                                                                               | 7                                                      |
| Map Tools     |          | - 0                          |             | •                      |             |              |              |                                               |                                                                               | Dof                                                    |
| PCD Filter    |          |                              | - 100/7     |                        | 5 Cincy 0 2 |              | GCnoo        | ose IF                                        |                                                                               | Kei                                                    |
|               | Poli     | r Type: Po                   | INCAYZ      | • Lea                  | 1 Size: 0.2 | •            |              |                                               |                                                                               |                                                        |
| PCD Binarize  |          |                              |             |                        |             |              |              |                                               |                                                                               | Ref                                                    |
| PCD billanze  | Poir     | t Type: Po                   | intXYZ      | ÷                      |             |              |              |                                               |                                                                               |                                                        |
|               |          |                              |             |                        |             |              |              |                                               |                                                                               |                                                        |
|               |          |                              |             |                        |             |              |              |                                               |                                                                               |                                                        |
|               |          |                              |             |                        |             |              | ROSBAG       | RV                                            | iz                                                                            | RQT                                                    |
| 18.2% 4       | 5.5%     | 25.0%                        | 18.2%       | 27.3%                  | 45.5%       | 18.2         | 18.29        | 6 comp<br>/usr/li<br>/sbin/<br>[kthre<br>[kwo | iz (170.0 %C<br>b/xorg/Xorg<br>finit (0.0 %C<br>eadd] (0.0 %<br>rker/0:0H] (0 | (30.0 %CPU)<br>(30.0 %CPU)<br>PU)<br>CPU)<br>0.0 %CPU) |
|               |          | CDUD                         | CDUD        | CDUIA                  | CDUIS       |              |              | 1                                             | GB/15GE                                                                       | 3(10%)                                                 |
|               |          |                              | CPU3        | CPU4                   | CP05        | CPU          | Jo CPU7      | Men                                           | nory                                                                          |                                                        |
| w//ulo        | vvare    | ,                            |             |                        |             |              |              |                                               |                                                                               |                                                        |

Enter Sensing module, loading point cloud filtering

| 😣 🗖 🗉 Runtime Manager                                                                                                    |                                                                                                    |                                                                                                    |                                                                      |                                                                                         |                                                                |
|----------------------------------------------------------------------------------------------------|----------------------------------------------------------------------------------------------------|----------------------------------------------------------------------------------------------------|----------------------------------------------------------------------|-----------------------------------------------------------------------------------------|----------------------------------------------------------------|
| Quick Start Setup Map Sensing Computing Inte                                                                                          | rface Database                                                                                                    | Simulation                                                                                                    | Status                                                               | Topics                                                                                  | State                                                          |
| Drivers<br>CAN<br>Can_converter<br>can_draw<br>can_listener<br>Cameras                                                                | <ul> <li>Points Down</li> <li>voxel g</li> <li>ring_filt</li> <li>distance</li> <li>random</li> <li>Points Prepre</li> </ul> | sampler<br>rid_filter [ sv<br><sup>cer</sup> [ <u>sv</u> s ] [ a<br>e_filter [ svs<br>_filter [ svs<br>pocessor | /s][ <u>app</u> ]<br>[]]<br>[][]][]]<br>[]]]<br>[]]]]<br>[]]]]]]]]]] | ]                                                                                       |                                                                |
| PointGrey Grasshoper 3 (USB1) [config]                                                                                                |                                                                                                    | und_filter [ s                                                                                                  | svs    ap                                                            |                                                                                         |                                                                |
| <ul> <li>PointGrey Generic</li> <li>PointGrey LadyBug 5 [config]</li> <li>Click the</li> </ul>                                        |                                                                                                    | rifter [                                                                                                    | [svs][a<br>sys][ap                                                   | ара]<br>рр]                                                                             |                                                                |
| <ul> <li>USB Generic</li> <li>IEEE1394</li> <li>Baumer VLG-22</li> <li>IDS UI-3060CP</li> <li>Sekonix 3322/3323 GMSLCamera</li> </ul> | n usion<br>multi_li                                                                                                    | dar_calibrato                                                                                                   | " [ <u>sys</u> ] [                                                   | <u>app</u> ]                                                                            |                                                                |
| AVT Vimba Mako [config]                                                                                                    | Calibration T                                                                                                    | ool Kit                                                                                                    | Po                                                                   | ints Imag                                                                               | je                                                             |
| GNSS                                                                                                    | Calibration Pu                                                                                                    | ıblisher                                                                                                    | Virtua                                                               | al Scan In                                                                              | nage                                                           |
| Javad Delta 3 (TTY1) [config]                                                                                                    |                                                                                                    |                                                                                                    | Sc                                                                   | an Imag                                                                                 | e                                                              |
|                                                                                                    |                                                                                                    | ROSBAG                                                                                                    | RV                                                                   | iz                                                                                      | RQT                                                            |
| 18.2% 20.0% 27.3% 40.0% 27.3%                                                                                                    | 18.2% 20.0                                                                                                    | 0% 10.09                                                                                                    | % compi<br>/usr/li<br>/usr/lc<br>/sbin/i<br>[kthre<br>1              | z (166.7 %Cl<br>b/xorg/Xorg<br>ccal/sunlogin<br>init (0.0 %CF<br>add] (0.0 %<br>GB/15GE | PU)<br>(41.7 %CPU)<br>//bin/sunlogino<br>PU)<br>CPU)<br>8(10%) |
|                                                                                                    | CPUS CPU                                                                                                    | JO CPU                                                                                                    | i men                                                                | loi y                                                                                   |                                                                |

Enter Computing module

![](_page_47_Picture_0.jpeg)

Starting the chassis:

\$ rosrun hunter\_robot hunter\_robot

Start the speed conversion: Here to transform the /twist\_amd subject of Autoware

to the /cmd vel subject that we can control

Th chassis need to be placed at the starting point location at this moment

\$ rosrun hunter\_robot speed

Open the RVIZ, loading Autoware-1.9,0/rviz/op\_planner.rviz file

![](_page_48_Figure_0.jpeg)

| 🙆 🗇 🗊 op_planner.rv                                                                                                    | iz* - RViz                                                                                                 |                |            |                 |                |            |               |            |        |
|----------------------------------------------------------------------------------------------------|----------------------------------------------------------------------------------------------------|----------------|------------|-----------------|----------------|------------|---------------|------------|--------|
| ी Interact कि Move Can                                                                                                    | nera Select                                                                                                | 🚸 Focus Camera | m Measure  | 🗡 2D Pose Estim | nate 🛛 💉 2D Na | w Goal 🛛 🂡 | Publish Point | 上 Op Flag  | 33     |
| <ul> <li>▼ <sup>®</sup> Global Options<br/>Fixed Frame<br/>Background Color<br/>Frame Rate<br/>Default Light</li> <li>▼ ✓ Global Status: Ok<br/>✓ Fixed Frame</li> <li>▶ © Crid</li> <li>▶ © PointCloud2</li> <li>▼ ✓ Status: Ok<br/>Topic<br/>Unreliable<br/>Selectable<br/>Style<br/>Size (Pixels)<br/>Alpha<br/>Decay Time<br/>Position Transformer<br/>Queue Size<br/>Axis<br/>Autocompute V</li> </ul> | world<br>48; 48; 48<br>30<br>CK<br>C<br>Points_raw<br>Points<br>1<br>1<br>0<br>XYZ<br>AxisColor<br>10<br>X |                |            |                 |                |            |               |            | 4      |
|                                                                                                    | Remove                                                                                                    | Reliance       |            |                 |                |            |               |            |        |
| DOS Timer 00720 14 D                                                                                                    | OS Elansada R                                                                                              | 5 <b>0</b>     | In Times 4 | 00222165 20     | Wall Flansed   | 79.07      |               | Experiment | e kal  |
| RUS TIME. 99729.14 R                                                                                                    | US Etapsed: [8,                                                                                            | V7             | vau rime:  | 370223133.39    | waii ciapsed:  | 10.92      |               | Experimen  | ntal   |
| Reset                                                                                                    |                                                                                                    |                |            |                 |                |            |               | 3          | 31 Fps |

# Additional content: If you want the chassis to drive in a circle, copy the

saved\_waypoints.csv file 1<sup>st</sup> to 3<sup>rd</sup> line path to the end.

![](_page_50_Picture_0.jpeg)

# 5) Use hybrid A\* to autonomous navigation

### Start Autoware:

- \$ cd Autoware-1.8.0/ros/
- \$ ./run

### Start lidar:

\$ roslaunch rslidar\_pointcloud rs\_lidar\_16.launch

### Start the chassis:

\$ rosrun hunter\_robot hunter\_robot

### Start speed transformation:

\$ rosrun hunter\_robot speed

### Enter the map module of Autoware, select and load Point Cloud and TF

| 😕 🗖 🗊 Runti                          | ime M | anager  |             |                     |            |              |              |                                                |                                                                                |                                               |
|--------------------------------------|-------|---------|-------------|---------------------|------------|--------------|--------------|------------------------------------------------|--------------------------------------------------------------------------------|-----------------------------------------------|
| Quick Start S                        | etup  | Мар     | Sensing     | Computing           | Interface  | Database     | Simulation   | Status                                         | Topics                                                                         | State                                         |
|                                      |       |         |             |                     |            |              |              |                                                |                                                                                |                                               |
| Point Cloud                          | t (   | /home,  | /a/tan/aut  | oware-200418        | .pcd       |              |              |                                                |                                                                                | Ref                                           |
| 🗌 Auto Updat                         | te 1  | k1 *    | Area List : | None                |            |              |              |                                                |                                                                                | Ref                                           |
|                                      |       |         | ① L         | oad map             | ,          |              |              |                                                |                                                                                |                                               |
| Vector Map                           |       | /home,  | /a/plant/ve | •<br>ec/area.csv,/h | ome/a/plan | t/vec/dtlane | .csv,/home/a | /plant/ve                                      | c/idx.csv                                                                      | ,/h Ref                                       |
| TF                                   |       |         |             | unch                |            |              |              |                                                |                                                                                | Ref                                           |
| Map Tools                            | N     |         |             |                     |            |              |              |                                                |                                                                                |                                               |
| PCD Filter                           |       |         | •           |                     |            |              |              |                                                |                                                                                | Ref                                           |
| Point Type: PointXYZ  Leaf Size: 0.2 |       |         |             |                     |            |              |              |                                                |                                                                                |                                               |
|                                      | _     |         |             |                     | le         |              |              |                                                |                                                                                | Ref                                           |
| PCD Binarize                         | P     | oint Ty | /pe: Point  | XYZ ‡               |            |              |              |                                                |                                                                                |                                               |
|                                      |       |         |             |                     |            |              |              |                                                |                                                                                |                                               |
|                                      |       |         |             |                     |            |              | ROSBAG       | RV                                             | iz                                                                             | RQT                                           |
| 18.2% 4                              | 5.5%  | 25.     | .0% 1       | 8.2% 27.3           | 3% 45.     | 5% 18.2      | 2% 18.29     | 6 comp<br>/usr/li<br>/sbin/<br>[kthre<br>[kwoi | iz (170.0 %C<br>b/xorg/Xorg<br>finit (0.0 %Cl<br>eadd] (0.0 %<br>'ker/0:0H] (0 | PU)<br>(30.0 %CPU)<br>PU)<br>CPU)<br>.0 %CPU) |
| CPU0 C                               | PU1   | CF      | PU2 C       | PU3 CPI             | U4 CPI     |              | J6 CPU7      | 1<br>7 Men                                     | IGB/15GE                                                                       | 3(10%)                                        |
| 🐼 /uto\                              | Wa    | re      |             |                     |            |              |              |                                                |                                                                                |                                               |

Enter Sensing module, loading vexel\_grid\_filter and Virtual Scan Image

### **Enter Computing module**

Click and loading Localization->lidar\_localizer->ndt\_matching Localization->Autoware\_connector->vel\_pos\_connect Mission Planning->lane\_planner->lane\_rule Mission Planning->lane\_planner->lane\_rule Mission Planning->freespace\_planner->astar\_navi

| 😣 🗖 🗊 Runtime Manager                                                                                                    | _                                   | _                           | _                                                                                                    | _                                                                                                    | _                                                                                                    | _                                                                                                    | _                                                                                    |                                                     |
|----------------------------------------------------------------------------------------------------|-------------------------------------|-----------------------------|----------------------------------------------------------------------------------------------------|----------------------------------------------------------------------------------------------------|----------------------------------------------------------------------------------------------------|----------------------------------------------------------------------------------------------------|--------------------------------------------------------------------------------------|-----------------------------------------------------|
| Quick Start Setup Map Sen                                                                                                    | sing Compu                          | ting Inter                  | face Data                                                                                                    | abase S                                                                                                    | Simulation                                                                                                    | Status                                                                                                    | Topics                                                                               | State                                               |
| Drivers<br>CAN<br>can_converter<br>can_draw<br>can_listener [config]<br>Cameras<br>PointGrey Grasshoper 3 (US<br>PointGrey Generic<br>PointGrey LadyBug 5 [con<br>USB Generic<br>IEEE1394<br>Baumer VLG-22<br>IDS UI-3060CP<br>Sekonix 3322/3323 GMSLCar | (1) Point (<br>B1) [config]<br>fig] | loud filt                   | <ul> <li>Points</li> <li>Points</li> <li>Points</li> <li>ra</li> <li>Points</li> <li>ra</li> <li>ra</li> <li>p</li> <li>cl</li> <li>Fusion</li> <li>m</li> </ul> | Downsa<br>oxel_gric<br>ng_filter<br>istance_f<br>andom_fi<br>Preproco<br>ng_groun<br>oints_coo<br>loud_tran<br>nulti_lida | Impler<br>d_filter [ sy:<br>filter [ sys ]<br>ilter [ sys ]<br>ilter [ sys ]<br>essor<br>Ind_filter [ sy<br>Ind_filter [ sy<br>Ind_filter [<br>Insformer [<br>Insformer [ | s ] [ <u>app</u><br>pp ]<br>[ app ]<br>[ <u>app</u> ]<br>svs ] [ ap<br>[ svs ] [ ap<br>[ svs ] [ a<br>[ sys ] [ a] | ]<br>5 ]<br>5 ]<br>5 ]<br>90 ]<br>90 ]<br>90 ]                                       |                                                     |
| AVT Vimba Mako [config]                                                                                                    |                                     | Calibration Tool Kit Points |                                                                                                    |                                                                                                    |                                                                                                    | ints Imag                                                                                                    | je                                                                                   |                                                     |
| GNSS                                                                                                    |                                     |                             | Calibra                                                                                                    | tion Publ                                                                                                    | lisher                                                                                                    | Virtu                                                                                                    | al Scan In                                                                           | nage                                                |
| Javad Delta 3 (TTY1) [conf                                                                                                    | <u>ig]</u>                          |                             |                                                                                                    |                                                                                                    |                                                                                                    | S                                                                                                    | can Imago                                                                            | e                                                   |
|                                                                                                    |                                     | 2Load                       | l virtual                                                                                                    | laser                                                                                                    | ROSBAG                                                                                                    | RV                                                                                                    | iz                                                                                   | RQT                                                 |
| 0.0% 0.0% 0.0%                                                                                                    | 0.0%                                | 0.0%                        | 8.3%                                                                                                    | 0.0%                                                                                                    | 0.0%                                                                                                    | top (1<br>/usr/lo<br>/sbin/<br>[kthre<br>[kwor<br>1                                                                | 6.7 %CPU)<br>cal/sunlogin<br>init (0.0 %CF<br>add] (0.0 %<br>ker/0:0H] (0<br>GB/15GE | /bin/sunloging<br>PU)<br>CPU)<br>.0 %CPU)<br>8(12%) |
| CPU0 CPU1 CPU2                                                                                                    | CPU3                                | CPU4                        | CPU5                                                                                                    | CPU6                                                                                                    | CPU7                                                                                                    | Men                                                                                                    | nory                                                                                 | ,,                                                  |
| ₩ /\utoWare                                                                                                    |                                     |                             |                                                                                                    |                                                                                                    |                                                                                                    |                                                                                                    |                                                                                      |                                                     |

![](_page_53_Picture_0.jpeg)

Semantics->laserscan2costmap

Motion\_planning->astar\_planner->obstacle\_avoid

Motion\_planning->astar\_planner->velocuty\_set

Motion\_planning->lattice\_planner->lattice\_velocity\_set

Motion planning->lattice planner->path select

Motion planning->waypoint follower->pure pursuit

Motion\_planning->waypoint\_follower->twist\_filter

![](_page_54_Figure_0.jpeg)

Open RVIZ, loading the Autoware-1.8.0/rviz/op\_planner.rviz file

Then select a navigation target point on RVIZ, you can see that a navigation path

is generated, and the car follows this path to the navigation target point.

Note: Obstacles cannot be avoided during the planning process, it is needed to

scan by lidar before the planning to avoid the obstacles.

![](_page_55_Figure_0.jpeg)

## 6) Use Autoware for local path planning

Local planning has to combined with tracking along the line or global planning. Here is the instruction for how to track along the line.

#### Start Autoware:

```
$ cd Autoware-1.8.0/ros/
$ ./run
```

### Start lidar:

\$ roslaunch rslidar\_pointcloud rs\_lidar\_16.launch

#### Start chassis:

\$ rosrun hunter\_robot hunter\_robot

### Start speed conversion:

\$ rosrun hunter\_robot speed

Enter the map module of Autoware, select and loading Point Cloud and TF

| 😣 🖨 🗊 Runti   | me Ma | anager    |            |                |             |              |              |                                      |                                                          |                         |
|---------------|-------|-----------|------------|----------------|-------------|--------------|--------------|--------------------------------------|----------------------------------------------------------|-------------------------|
| Quick Start S | etup  | Map       | ensing     | Computing      | Interface   | Database     | Simulation   | Status                               | Topics                                                   | State                   |
|               |       |           |            |                |             | 1            |              |                                      |                                                          |                         |
| Point Cloud   |       | /home/a   | /tan/aut   | oware-20041    | 8.pcd       |              |              |                                      |                                                          | Ref                     |
|               |       |           | oo List :  | None           |             |              |              |                                      |                                                          | Def                     |
|               |       |           |            |                |             |              |              |                                      |                                                          |                         |
|               |       |           | (1) L      | oad Point      | cloud m     | ар           |              |                                      |                                                          |                         |
|               |       |           |            |                |             |              |              |                                      |                                                          |                         |
| Vector Map    |       | home/a    | /plant/v   | ec/area.csv,/h | nome/a/plan | t/vec/dtlane | .csv,/home/a | /plant/ve                            | c/idx.csv                                                | ,/h Ref                 |
|               |       |           |            |                |             |              |              |                                      |                                                          |                         |
| TF            | - *   | home/a,   | /tan/tf.la | aunch          |             |              |              |                                      |                                                          | Ref                     |
| Map Tools     | _     |           | -3         | IF             |             |              |              |                                      |                                                          |                         |
| PCD Filter    |       |           |            |                |             |              |              |                                      |                                                          | Ref                     |
|               | P     | oint Type | e: Poin    | XYZ ‡          | Leaf Size:  | 0.2          |              |                                      |                                                          |                         |
|               | _ [   |           |            |                |             |              |              |                                      |                                                          | Ref                     |
| PCD Binarize  | P     | oint Type | e: Poin    | XYZ ‡          |             |              |              |                                      |                                                          |                         |
|               |       |           |            |                |             |              |              |                                      |                                                          |                         |
|               |       |           |            |                |             |              |              |                                      |                                                          |                         |
|               |       |           |            |                |             |              | ROSBAG       | RV                                   | iz                                                       | RQT                     |
| 8.3% 15       | 5.4%  | 35.79     | 6          | 7.7% 15        | .4% 7.7     | 7% 15.4      | 1% 7.7%      | compi<br>top (1<br>/usr/li<br>/sbin/ | z (61.5 %CP<br>5.4 %CPU)<br>b/xorg/Xorg<br>init (0.0 %CP | U)<br>(7.7 %CPU)<br>PU) |
|               |       |           |            |                |             | _            |              | 2                                    | GB/15GE                                                  | 3(15%)                  |
|               | PU1   | CPU       | 2 (        | CPU3 CF        | PU4 CP      | US CPI       | J6 CPU7      | Men                                  | погу                                                     |                         |
|               | wa    | re        |            |                |             |              |              |                                      |                                                          |                         |

Enter Sensing module, downloading Points Downsampler->vexel\_grid\_filter

![](_page_57_Picture_0.jpeg)

Enter Computing module, loading

Localization->lidar\_localizer->ndt\_matching

Localization->Autoware\_connector->vel\_pose\_connect

Mission Planning→lane planner->lane rule

Mission\_Planning→lane\_planner→lane\_select

Mossion\_planning→OpenPlanner-Local planning→op\_common\_params

 $Mossion\_planning \rightarrow OpenPlanner-Local \ planning \rightarrow op\_trajectory\_generator$ 

 $Mossion\_planning \rightarrow OpenPlanner-Local\ planning \rightarrow op\_motion\_predictor$ 

 $Mossion\_planning \rightarrow OpenPlanner-Local \ planning \rightarrow op\_trajectory\_evaluator$ 

 $Mossion\_planning \rightarrow OpenPlanner-Local\ planning->op\_behavior\_selector$ 

![](_page_58_Picture_0.jpeg)

## Loading

 $Detection \rightarrow lidar\_tracker \rightarrow lidar\_kf\_contour\_track$ 

Motion Planning->OpenPlanner-Simulator->op\_perception\_simulator

Motion Planning->lattice\_planner->lattice\_velocity\_set

Motion Planning→lattice\_planner→path\_select

Motion Planning→waypoint\_marker→waypoint\_loader

Motion Planning->waypoint\_follower->pure\_pursuit

Motion Planning->waypoint\_follower->twist\_filter

![](_page_59_Figure_0.jpeg)

Open RVIZ, download Autoware-1.8.0/rviz/op\_planner.rviz file

You can see that the car is walking along a fixed line, and there are also several

partially planned paths around.

At this moment, a virtual obstacle can be added and placed at the edge of the

local path, Autoware is planning to pass this virtual obstacle.

If you need to avoid obstacles, you need to add camera recognition or point cloud

clustering (the function has been improved)

![](_page_60_Picture_0.jpeg)

## 7) Use Autoware for global planning

Combined with local planning, simulation for obstacles passing

### Start Autoware:

```
$ cd Autoware-1.8.0/ros/
$ ./run
```

### Start the lidar:

\$ roslaunch rslidar\_pointcloud rs\_lidar\_16.launch

### Start the chassis:

```
$ rosrun hunter_robot hunter_robot
```

### Start speed transformation:

\$ rosrun hunter\_robot speed

Enter the map module of Autoware, select and load Point Cloud, Vector Map and TF

| 😕 🖨 🗊 Runtime    | Manage   | r            |                |            |              |              |                   |                              | -                 |
|------------------|----------|--------------|----------------|------------|--------------|--------------|-------------------|------------------------------|-------------------|
| Quick Start Setu | р Мар    | Sensing      | Computing      | Interface  | Database     | Simulation   | Status            | Topics                       | State             |
| C                |          |              |                |            |              |              |                   |                              |                   |
| Point Cloud      | /home    | /a/tan/aut   | oware-200418   | 3.pcd      |              |              |                   |                              | Ref               |
|                  | 7        |              |                |            |              |              |                   |                              |                   |
| Auto Update      | 1x1 ‡    | Area List :  | None           |            |              |              |                   |                              | Rer               |
|                  |          | `(1) L       | oad Point      | cloud m    | ар           |              |                   |                              |                   |
|                  |          |              |                |            |              |              |                   |                              |                   |
| Vector Map       | home     | /a/plant/ve  | ec/area.csv,/h | ome/a/plan | t/vec/dtlane | .csv,/home/a | /plant/ve         | c/idx.csv                    | ,/h Ref           |
|                  |          | <u> </u>     | .oad Vect      | or Map     |              |              |                   |                              |                   |
| TF               | thome    | /a/tan/tf.la | unch           |            |              |              |                   |                              | Ref               |
| Map Tools        |          | <b>3</b>     | TF             |            |              |              |                   |                              |                   |
|                  |          |              |                |            |              |              |                   |                              | Ref               |
| PCD Filter       | Point Ty | pe: Point    | XYZ ‡          | Leaf Size: | 0.2          |              |                   |                              |                   |
|                  |          |              |                |            |              |              |                   |                              | Def               |
| PCD Binarizer    |          |              |                |            |              |              |                   |                              | Rer               |
|                  | Point Ty | /pe: Point   | XYZ ‡          |            |              |              |                   |                              |                   |
|                  |          |              |                |            |              |              |                   |                              |                   |
|                  |          |              |                |            |              |              |                   |                              |                   |
|                  |          |              |                |            |              | ROSBAG       | RV                | iz                           | RQT               |
| 8.3% 15.49       | % 35     | .7% 7        | .7% 15.        | 4% 7.7     | % 15.4       | 1% 7.7%      | compi<br>top (1   | z (61.5 %CP<br>5.4 %CPU)     | U)                |
|                  |          |              |                |            |              |              | /usr/li<br>/sbin/ | b/xorg/Xorg<br>init (0.0 %CF | (7.7 %CPU)<br>PU) |
| _                |          |              | _              |            |              |              | 2                 | GB/ <u>15</u> GE             | 3(15%)            |
| CPU0 CPU         | 1 CF     | PU2 C        | PU3 CP         | U4 CPI     | J5 CPU       | J6 CPU7      | Men               | nory                         |                   |
| W /\utoW         | are      |              |                |            |              |              |                   |                              |                   |

Enter Sensing module, load Points Downsampler->vexel\_grid\_filter

![](_page_62_Picture_0.jpeg)

### **Enter Computing module and loading**

Localization->lidar\_localizer->ndt\_matching

Localization->Autoware\_connector->vel\_pose\_connect

Mission Planning→lane planner->lane rule

Mission Planning→lane planner→lane select

Mission\_Planning→OpenPlanner-Global Planning->op\_global\_planner

Mossion\_planning→OpenPlanner-Local planning→op\_common\_params

Mossion\_planning→OpenPlanner-Local planning→op\_trajectory\_generator

Mossion\_planning→OpenPlanner-Local planning→op\_motion\_predictor

Mossion planning→OpenPlanner-Local planning→op trajectory evaluator

Mossion\_planning→OpenPlanner-Local planning->op\_behavior\_selector

![](_page_63_Figure_0.jpeg)

### Loading

 $Detection \rightarrow lidar\_tracker \rightarrow lidar\_kf\_contour\_track$ 

Motion Planning->OpenPlanner-Simulator->op\_perception\_simulator

Motion Planning->lattice\_planner->lattice\_velocity\_set

Motion Planning→lattice\_planner→path\_select

Motion Planning→waypoint\_marker→waypoint\_loader

Motion Planning->waypoint\_follower->pure\_pursuit

Motion Planning->waypoint\_follower->twist\_filter

![](_page_64_Figure_0.jpeg)

Open RVIZ, loading sutoware-1.8.0/rviz/op\_planner.rviz file

Move the mouse to RVIZ, select a target point on the vector map, it would

generate global planning path. Then adding virtual obstacles to the edge of the

local path, and there would be a detour path.

| <ul> <li>Colsol options<br/>Back frame world<br/>Back proved Color<br/>Prame Name<br/>Prame Name</li></ul> |                  |
|----------------------------------------------------------------------------------------------------|------------------|
| Head Frage     Period       Bedgingel Cole     42, 66, 40       Derivative     A       Pressition     A       V Cole     A       V Cole     A                                                                                                    | et (ivig) ± Zero |
| <ul> <li>Mariter<br/>Mariter<br/>MariterArrey</li> <li>MariterArrey</li> <li>MariterArrey<th>et.rusp. ; 2ee</th></li></ul>                                                                                                    | et.rusp. ; 2ee   |
| Add Duplicate Remove Remove                                                                                                    | Remove Rename    |
|                                                                                                    |                  |
|                                                                                                    |                  |

# 4. Products and services

# 8) Edit vector map

Official website: https://tools.tier4.jp/ It is needed to edit the map on the website, register a tier account, log in and select the edit map page.

![](_page_66_Figure_0.jpeg)

Vector Map Builder

Vector Map Builder is a tool that helps to create a vector map from point cloud data. The vector map represents a set of features inherent to the road, such as lanes, stop lines, traffic lights, and intersections. These pieces of information are particularly leveraged by Autoware, popular open-source software for self-driving, to enhance capabilities of path planning, object detection, traffic light recognition, and other critical tasks. For Autoware ~v1.12

![](_page_66_Picture_3.jpeg)

![](_page_66_Picture_4.jpeg)

The output of Vector Map Builder is compatible to ADAS Map but is highly limited. Those who look for the complete version of High-Precision ADAS Map are encouraged to visit the website of Alsan Technology Co. Ltd. Alk objective ADAM has the seque to ADAM has the seque that is instructing to a list SADAS (tips a signified takens of Alsa Technology Co. Lt SADAS (tips a signified takens of Alsa Technology Co. Lt SADA

See the video for specific editing map tutorials

After exporting the map, it is needed to copy the dtlane.csv file manually to the .csv map file which just exported, and download the vector map later.

![](_page_67_Picture_0.jpeg)

# i) After-sales policy

### a. Maintenance service

1. If the product is sold within 1 year(from the date of product acceptance and inspection, if the corresponding acceptance check receipt is not provided, the sold time would subject to 15 working days after signing the contract), if there is a any problems about the performance of product (No artificial cause damage), our company provides after-sales and maintenance services which based on the circumstances . If the product is sold more than 1 year (from the date of product acceptance and inspection, if the corresponding acceptance check receipt is not provided, the sold time would subject to 15 working days after signing the contract), then lifetime maintenance paid service is available.

2. Customers need to pay for the freight in the following situations

- 1) The situation is not covered by the warranty.
- 2) Product return for after-sales service application.
- 3) Product inspection does not meet the conditions of return and exchange terms.

### b. Warranty

1. You can enjoy free maintenance service when the product is sold with the following situations:

1) The production does not work normally for the first time;

2) If there is any problems about performances with proper operation. (No artificial cause damage);

3) Free for maintenance or accessories replacing if any problems or damages occur within 15 days from the date of inspection checking;

4) The following five warranty accessories would not be maintenance for free if there is any problems after the acceptance completed and accepted.

## c. Non-warranty coverage accessories: Warranty time period table

| HUNTER    | Tyre                    | No warranty |
|-----------|-------------------------|-------------|
|           | Appearance sheet metal  | No warranty |
|           | parts                   |             |
|           | Power system(Motor/     | 6 months    |
|           | Timing belt/ Reduction  |             |
|           | box/ Cardan joint)      |             |
|           | Power battery           | 6 months    |
|           | Charger                 | 12 months   |
|           | Main control panel      | 12 months   |
|           | Motor drive board       | 12 months   |
|           | Remote control          | 12 months   |
|           | Remote control receiver | 12 months   |
| Lidar     |                         | 12 months   |
| IPC       |                         | 12 months   |
| 4G router |                         | 12 months   |
| LCD       |                         | 12 months   |

## d. Non-warranty coverage

Warranty service is unavailable in the following situations :

1. Artificial damage, including unauthorized dismantling of the machine, collision and so on ;

2. The relevant proof of purchase is not provided, or the proof of purchase content does not match the product;

3. The proof of the purchase content has been altered or blurred and cannot be identified;

4. Force majeure.

## e. Paid technical support service available in the following situations:

- 1. Fail to follow the manual instruction to operate the machine and force majeure
- 2. Artificial cause damage, such as falling, squeezing, immersion, etc.;
- 3. The machine have been repaired by other companies;
- 4. Changing or using the other company's accessories to cause machine breakdown or damage;
- 5. Other damages not caused by products or accessories;

6. Place the product in a condition that exceeds its own environmental limitation: such as corrosion, oxidation, burns and excessive humidity cause by environmental rapid changing;

- 7. Proof Product purchase and sales company is not provided;
- 8. The purchase date exceed the warranty coverage period.

## ii) Technical support service

1) This product provides the concept of education development, let everyone enjoys the fun of self-driving . As the initiator of Autoware, we are willing to work together to discuss the solution and solving problems.

2) Provide limited technical support and development guidance service.

## iii) Value added service

1) Off-line training service (Basic training for existing product ) ¥3000 one person per day

## 5. Frequently asked question

## 6. Development advice and guidance